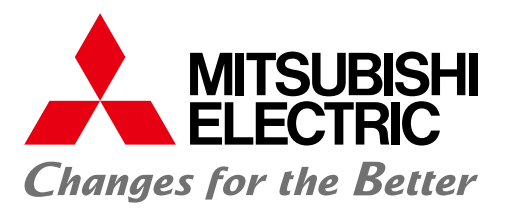

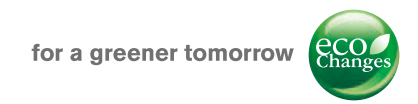

MITSUBISHI ELECTRONIC MULTI-MEASURING INSTRUMENT

# MODEL **ME96SS**

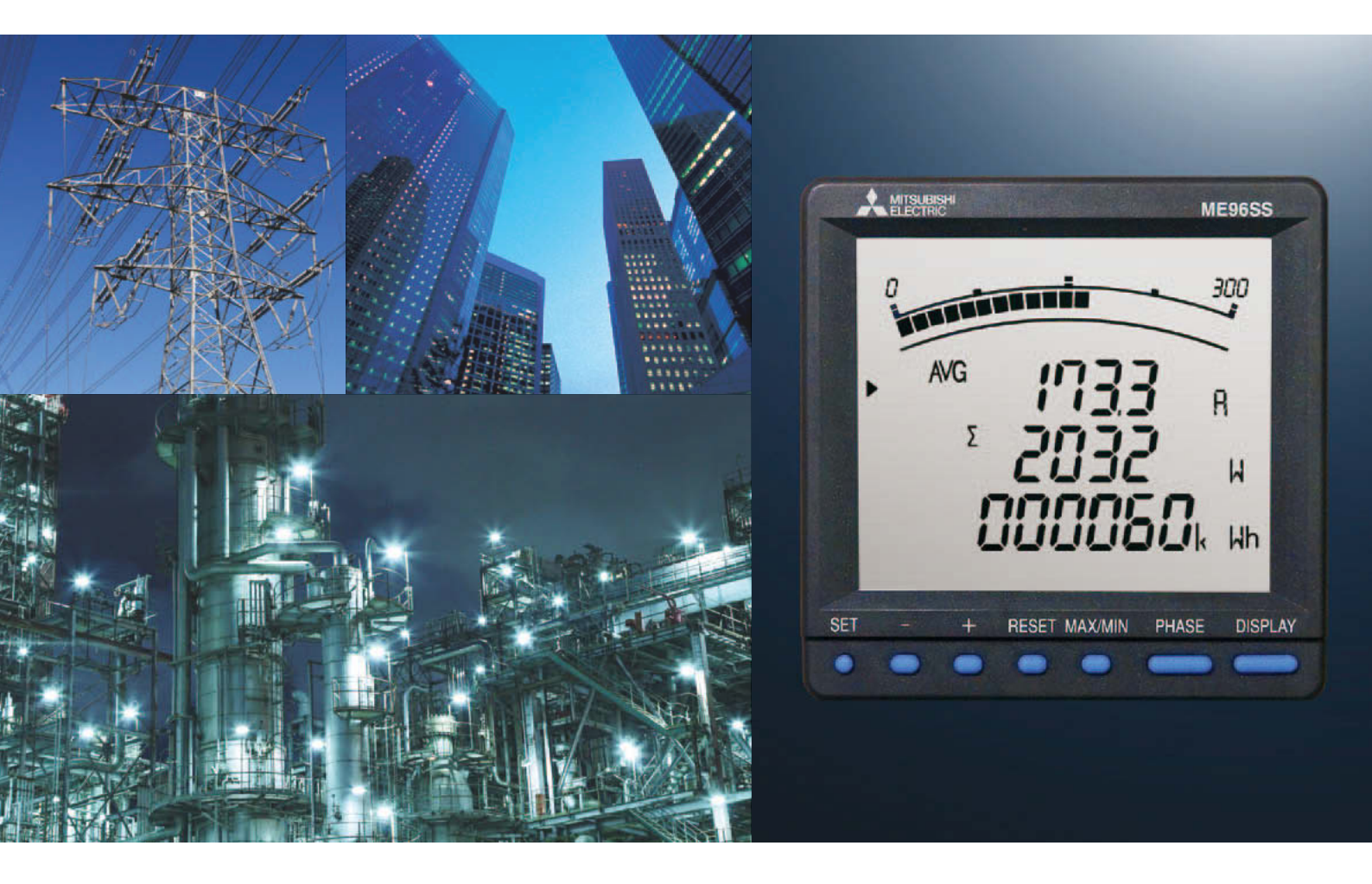

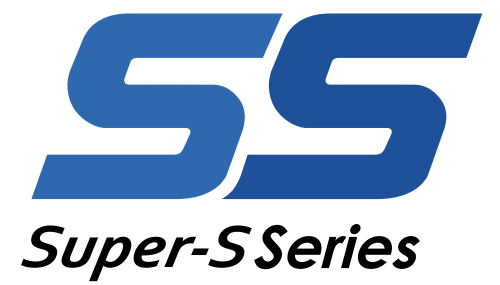

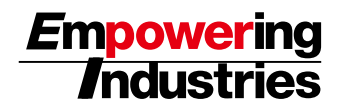

MITSUBISHI Electric Multi-Measuring Instrument SS Series features high performance and crystal clear display. With simple operating functions, SS Series is the best support your measuring and monitoring systems.

# ME96Super-S

5 Advantages

Expand Line-up

# Three model line-up High-spec class

- Standard class
- Economy class

Enhanced Measuring Functions

Improved Measuring Accuracy

# Contents

| Outline                      | 3  |
|------------------------------|----|
| ME96 Super-S Series Features | 4  |
| Specifications               | 9  |
| Operating Instructions       | 13 |

| External Dimensions/Installation/Connections ····· | 25 |
|----------------------------------------------------|----|
| Related Products                                   | 29 |
| Safety Precautions                                 | 30 |

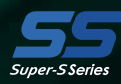

Variety of Complementary Features  Password function
 Special primary voltage/current and special secondary voltage are settable
 Periodic monitoring function

Impressive Monitoring Functions

Advanced alarm display
 Motor starting current mask

Succeeded Display Functions Large bar-graph display
 Special display
 High-brightness backlight

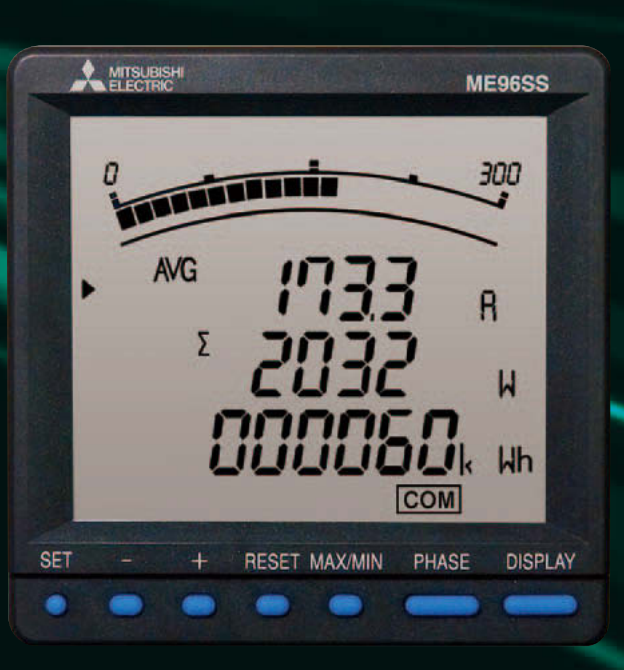

# Outline

# MODBUS® RTU System (ME96SSH-MB/ME96SSR-MB with ME-0052-SS96 (optional plug-in module))

| Central monitor                                              | <ul> <li>MODBUS® RTU communication system optimizes computer monitoring operations</li> <li>Attachment of ME-0052-SS96 (optional) enables remote monitoring of the contact input signal and on/off control of the contact output signal</li> <li>Digital input signals can be latched for over 30ms, and there is no need for external latch circuits</li> </ul> |
|--------------------------------------------------------------|----------------------------------------------------------------------------------------------------|
| Converter<br>USB<br>RS485 (MODBUS®RTU)<br>RS485 (MODBUS®RTU) | ME-0052-SS96<br>optional unit<br>SHT(OFF)<br>CC(ON)<br>AL<br>PAL<br>TAL<br>ACB status<br>ME-0052-SS96<br>Max. Baud rate: 38.4kbps<br>Max. Connection Distance: 1,200m<br>Max. Connection Units: 31<br>COptional Plug-in Module ME-0052-SS96><br>Digital Input: 5 points (24VDC)<br>Digital Output: 2 points (35VDC)                                              |

# CC-Link System (ME96SSH-MB/ME96SSR-MB with ME-0040C-SS96 (optional plug-in module))

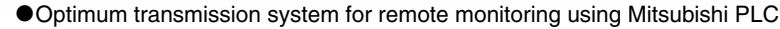

- Remote monitoring of contact signal leading to less wiring, less spacing
- Digital unit signal can be latched for over 30ms, and there is no need for external latch circuits

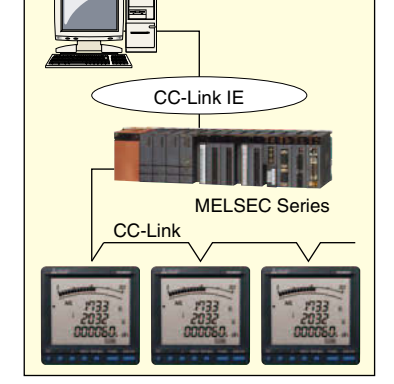

| <br>Abnormal Signal (Facility)         |
|----------------------------------------|
| <br>Abnormal Signal (Earth Leakage)    |
| <br>Abnormal Signal (Temperature)      |
| <br>Circuit Breaker Status Signal, etc |

<CC-Link Interface>

- Max. Baud rate: 10Mbps
- Max. Connection Distance: 100m (10Mbps)~1,200m (156kbps)
- Max. Connection Units: 42
- Digital Input: 4 points (24VDC)

# Analog/Pulse/Alarm Output System (ME96SSH-MB/ME96SSR-MB with ME-4210-SS96 (optional plug-in module))

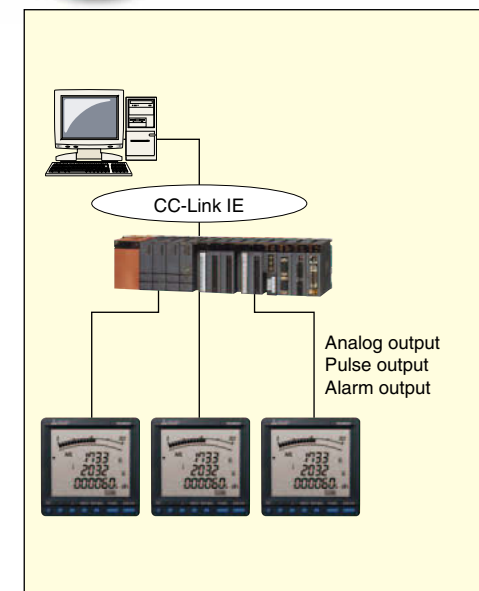

- Remote monitoring of A, DA, V, W, var, VA, PF, Hz, Harmonics Current RMS value and Harmonics voltage RMS value at 4 to 20mA output (max.4 outputs)
- Active energy, reactive energy, apparent power and periodic energy (ME96SSH-MB) can be monitored by pulse output (max.of 2 pulse)
- Can remotely monitor upper/lower limit alarm by contact output (max.1 point)

<Analog output specifications>

- 4-20mA
- 4 outputs
- Resistance load  $600\Omega$  or less
- <Pulse output specifications>
- No-voltage a contact point
- 35VDC, 0.1A
- Select output from pulse widths of 0.125, 0.5 or 1s
- <Alarm output specifications>
- No-voltage a contact point
- 35VDC, 0.1A
- <Digital input specifications>
- 1 point (24VDC)

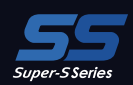

# ME96 Super-S Series Features

# **Expand Line-up**

## **Three Model Line-up**

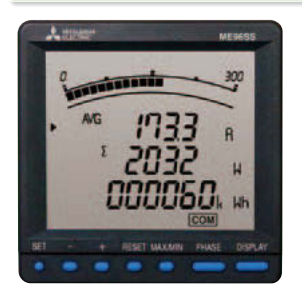

| Model name                      | Transmission/Option specifications                                                                                                    | Main measurement items                                                                                                    |
|---------------------------------|----------------------------------------------------------------------------------------------------|----------------------------------------------------------------------------------------------------|
| ME96SSH-MB<br>(High-spec class) | MODBUS® RTU communication<br>Plug-in module (options)<br>• Analog/Pulse/Contact output/input<br>• CC-Link communication<br>• Digital input/output<br>(for MODBUS® RTU communication) | A, DA, V = $\pm 0.1\%$<br>W, var, VA, Hz = $\pm 0.2\%$<br>PF = $1.0\%$<br>Wh = class 0.5s (IEC 62053-22)<br>varh, Vah = class 2.0 (IEC 62053-23)<br>Harmonics = $31^{st}$ -deg (max)<br>Rolling demand |
| ME96SSR-MB<br>(Standard class)  | MODBUS® RTU communication<br>Plug-in module (options)<br>• Analog/Pulse/Contact output/input<br>• CC-Link communication<br>• Digital input/output<br>(for MODBUS® RTU communication) | A, DA, V = $\pm 0.2\%$<br>W, var, VA, HZ = $\pm 0.5\%$<br>PF = 2.0%<br>Wh = class 1.0 (IEC 62053-21)<br>varh = class 2.0 (IEC 62053-23)<br>Harmonics = $13^{th}$ -deg (max)                            |
| ME96SSE-MB<br>(Economy class)   | MODBUS <sup>®</sup> RTU communication                                                                                                    | A, V = $\pm 0.5\%$<br>W, Hz = $\pm 0.5\%$<br>PF = 2.0%<br>Wh = class 1.0 (IEC 62053-21)                                                                                                    |

#### **Optional Plug-in Modules**

| Model name    | Analog output | Pulse/Alarm output | Contact input | Contact output | Transmission function | Used with  |
|---------------|---------------|--------------------|---------------|----------------|-----------------------|------------|
| ME-4210-SS96  | 4             | 2                  | 1             | —              | _                     |            |
| ME-0040C-SS96 | —             | —                  | 4             | —              | CC-Link               | ME0699D MR |
| ME-0052-SS96  | —             | —                  | 5             | 2              | —                     | WL9033H-WD |

Note: Optional Plug-in Module can not be used with ME96SSE-MB.

# **Enhanced Measuring Functions**

## Improved Measuring Accuracy

- •Measuring accuracy of items such as current, voltage and active energy has been improved.
  - current/voltage ±0.1%
  - active energy class 0.5s
  - Harmonics 1<sup>st</sup> to 31<sup>st</sup>

#### • Functions added for measuring Single phase 2-wire and Single phase 3-wire

Single phase 2-wire

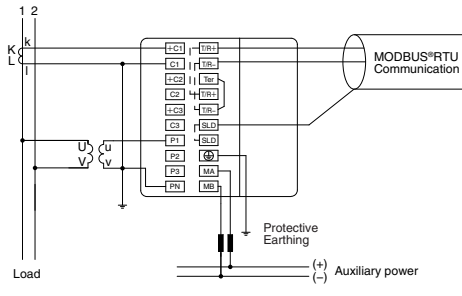

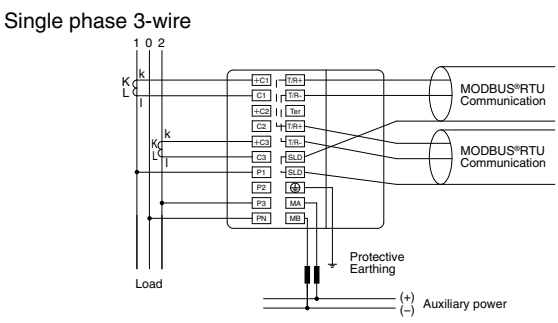

• Functions added for measuring Three phase 3-wire system star circuits and 400V direct connections

Three phase 3-wire system (star circuit)

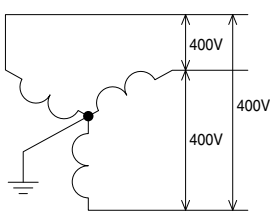

# **ME96 Super-S Series Features**

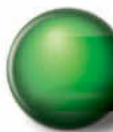

# Succeeded Display Functions

# Large Bar Graph Display

# Bar Graph Display

Each measuring items can be displayed by a bar graph. With bar graph display, one can grasps the rated value and percentage against the alarm value instantly.

(1) Bar Graph Fixed Display

Measuring items can be displayed by bar graph. The \_\_\_\_\_ mark indicates that display is fixed.

Furthermore, the + and buttons can be used to change the display between items measured.

#### t V AVG ⇔t A AVG ⇔tΣW ⇔tΣ VAR ⇔tΣ PF ⇔t Hz

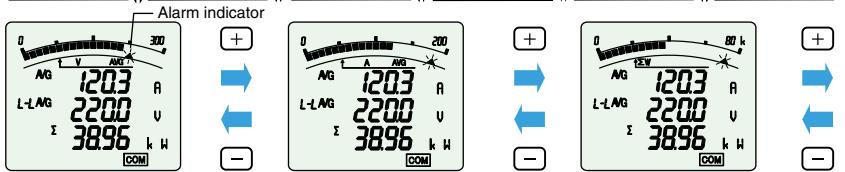

Note: Alarm indicator blinks when it is set on alarm mode.

## (2) Digital Values Display by Bar Graph

Values on the tri-level digital display can be shown by bar graphs (Except when the tri-level display is measuring the same items). Bar graph shows the digital value of

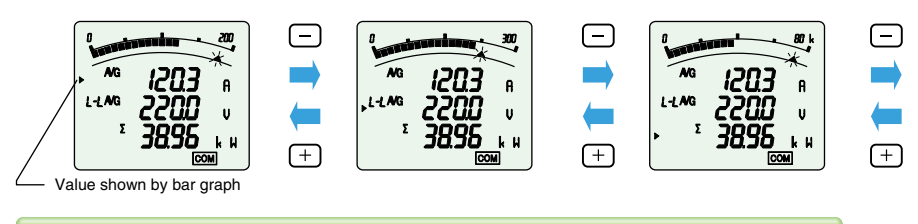

# **Special Display**

Special Display by Display Pattern P00

Display can be selected as desired Display Pattern P00.

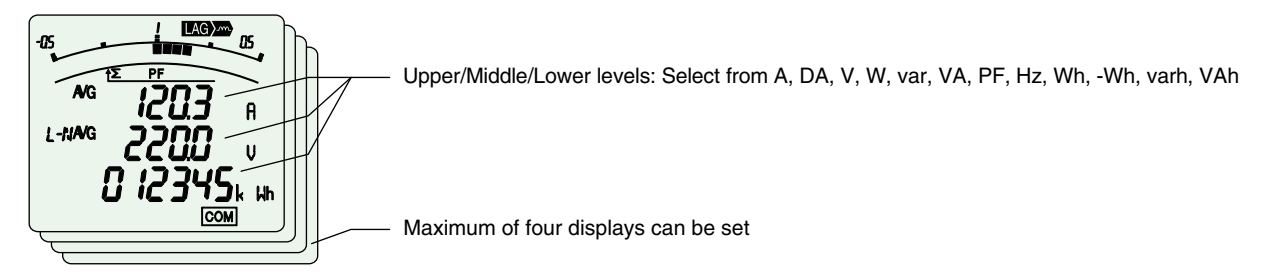

# **Max/Min Display Function**

Maximum/Minimum Value Display

The maximum and minimum value of each measuring items can be displayed. Since the max/min display shows the current value as well as max/min values, the display can be used for monitoring. Also,range of minimum value to maximum value is shown by bar graph.

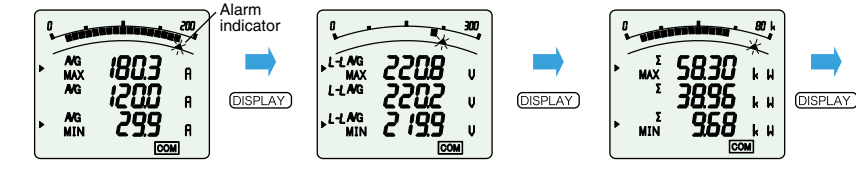

# High-brightness Backlight

- •High-reliability and high-brightness backlight is built in
- •Backlight brightness can be adjusted from level 1 to 5 (default setting is 3)
- "Always-on mode" or "Automatic off mode" can be selected (default setting is automatic off mode)

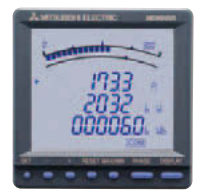

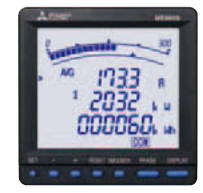

**ME96NS Series** 

ME96SS Series

# **Impressive Monitoring Functions**

## **Advanced Alarm Display**

- (1) Backlight blinks when an alarm occur.
- (2) Automatic or manual alarm cancel can be selected.
- (3) Upper/lower limits of up to four points can be monitored.
- (4) Alarm output delay time can be set.

Time of alarm output after the maximum value and minimum value is reached can be set. With this function, alarm output caused by frequency change at start-up current of a motor and start-up of private power generating facility can be avided. Furthermore, maximum value and minimum value do not update during alarm delay.

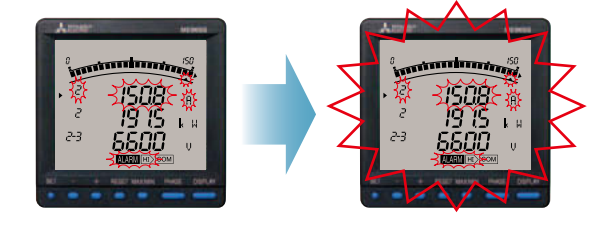

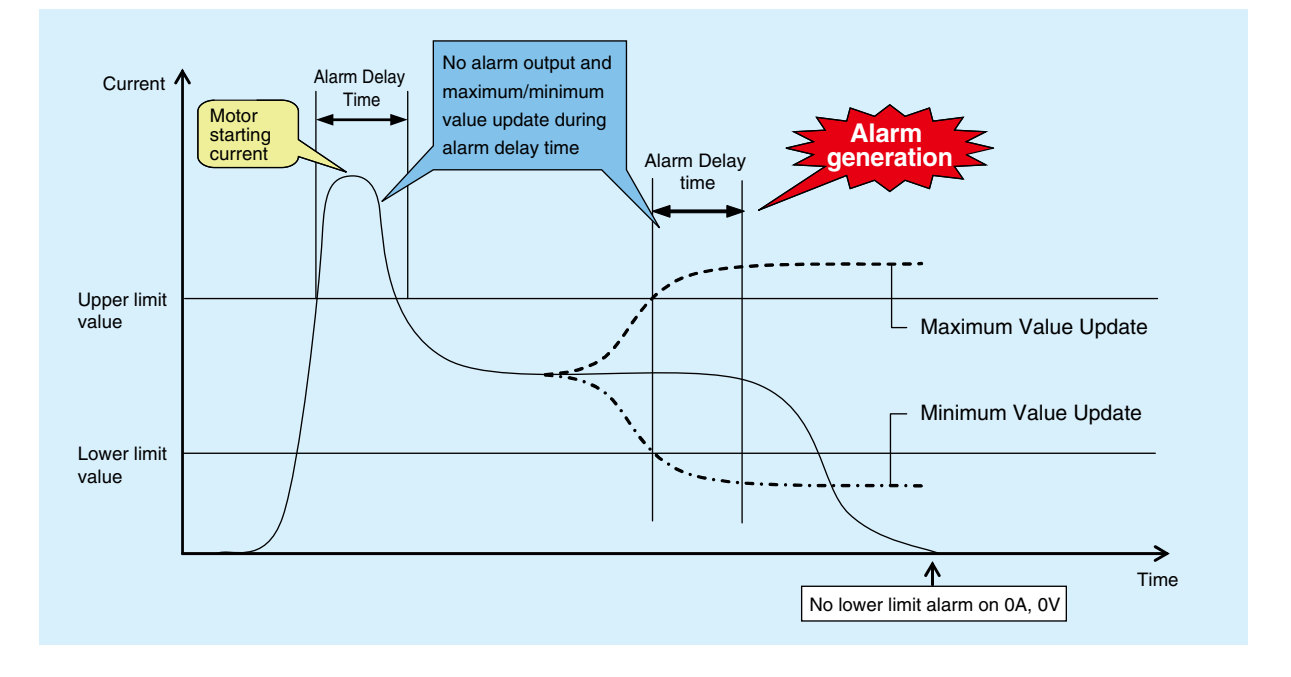

## **Motor Starting Current Mask**

During motor current monitoring, this function can be used to prevent updating the maximum value and alarm output. Although the maximum value is not updated, the current value is displayed. The starting current mask time can be set in the range from 1s to 5min.

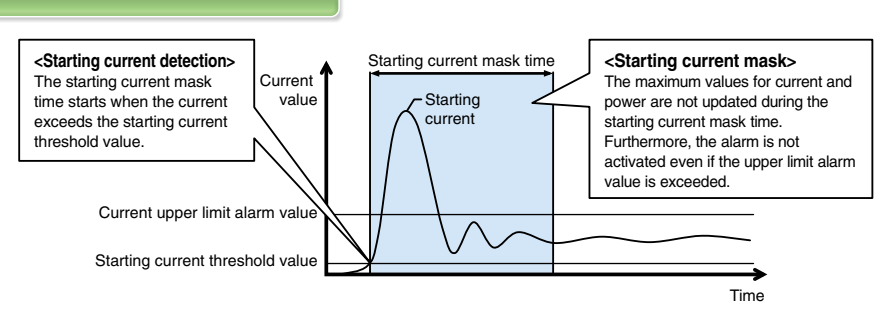

Note: Set the starting current threshold to a value lower than the lower limit value in consideration of fluctuations in load current during operation.

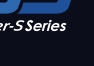

# **ME96 Super-S Series Features**

# Variety of Complementary Features

# **Password Function**

With the password function, the following items can be protected from an accidental execution.

| No. | Password-protected item                                               | No. | Password-protected item                 |
|-----|-----------------------------------------------------------------------|-----|-----------------------------------------|
| 1   | shift to the setting mode                                             | 5   | Adjust the time limit of rolling demand |
| 2   | Reset the max./min. values                                            | 6   | Reset the peak value of rolling demand  |
| 3   | Reset the value of active energy, reactive energy and apparent energy | 7   | Reset the value of operating time       |
| 4   | Reset the value of periodic active energy                             |     |                                         |

# Special Primary Voltage/Current and Special Secondary Voltage are settable

## (1) Special primary current

1A~30kA

Under 10A: Top two digits setting Over 10A: Top three digits setting

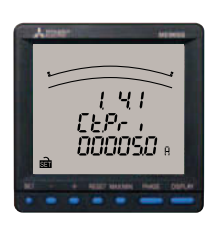

## (2) Special primary voltage

60V~75kV Under 100V: Top two digits setting

Over 100V: Top three digits setting

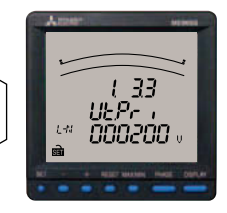

# (3) Special secondary voltage

Three phase 4-wire system

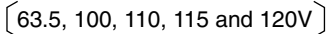

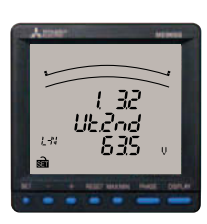

Three phase 3-wire, Single phase 2-wire system

# **Periodic Monitoring Function**

Power consumption can be measured in two individual intervals (e.g., peak/off-peak, day/night, etc.).

The time segments can be switched according to the setting via communication or the digital input (DI).

(The time segments cannot be switched manually (button operation).)

# **Rolling Demand Function**

Rolling demand is the estimated power consumption in a specified period (interval). There are two way calculation of rolling demand.

#### **1**Rolling block

Use rolling block to set the interval and sub-intervals from 1~60min (1min intervals). Rolling demand is calculated and updated at the end of each sub-interval.

#### <Example: Interval, 15min; Sub-interval, 5min>

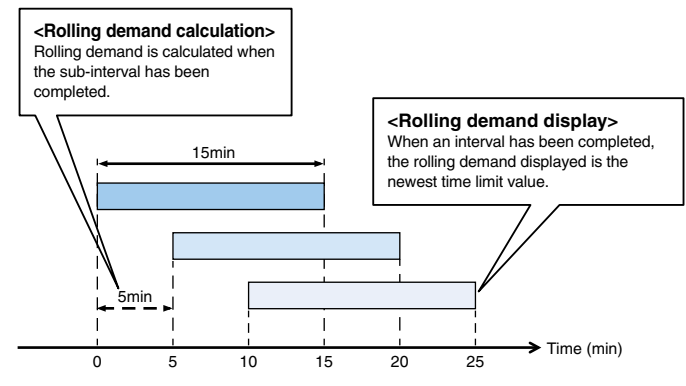

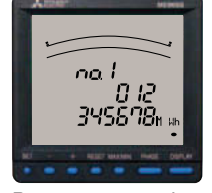

Power consumption (period 1)

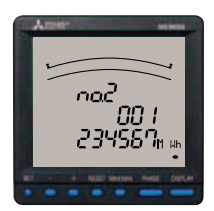

Power consumption (period 2)

2 Fixed block

Use fixed block to set the interval from 1~60min (1min intervals). Rolling demand is calculated and updated at the end of each interval. (For fixed block, use the same time limits both of interval and sub-interval).

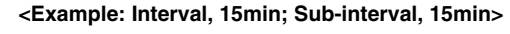

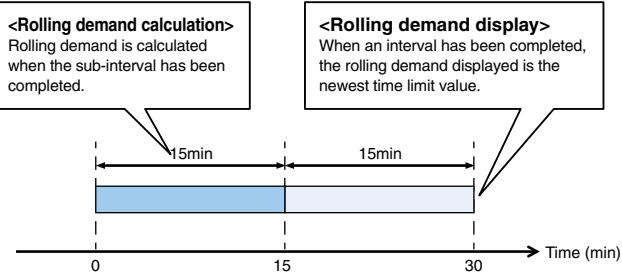

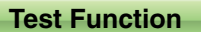

• Even during a setup of a facility, where no current/voltage input is found, analog output, pulse output, alarm output, contact output, and communication data is replied. This allows for checkup of wiring and monitoring program system. \*Depending on the optional unit and settings, the test function may not be available (may not be displayed).

# (1) Communications Test

()Display

- •The same as for the operating mode, display patterns and other data are shown as set.
- •Both maximum and minimum values can be displayed.

2 Communication data

- •Communication items and value are the same one on the display. The items value that are not displayed is 0 (zero).
- •Measuring items set for alarm will be displayed at the time of an alarm.
- Input/Output contact status can be monitored.

# (2) Alarm/Contact Output Operation Test

①Displays current alarm and contact status.

②Press the Reset button for 2sec, and regardless if there is an alarm or not, the display and contact output will operate as follows.

| Status   | Display | Output terminal |
|----------|---------|-----------------|
| Alarm    | ON      | Open            |
| No alarm | OFF     | Closed          |

| (3) Analog Output Operation Test |  |
|----------------------------------|--|
| Display the output items.        |  |

| 1) Display the output items.            |          | Output | Output specs |
|-----------------------------------------|----------|--------|--------------|
| 2 Press the + or - button to change the |          | Output | 4-20mA       |
| analog output.                          | <b>▼</b> | 0%     | 4mA          |
| Note: Default value is 0%.              | 25%      | 25%    | 8mA          |
|                                         | 50%      | 50%    | 12mA         |
|                                         | 75%      | 75%    | 16mA         |
|                                         | 100%     | 100%   | 20mA         |

#### (4) Pulse Output Operation Test

Press the Reset button one time to output one pulse.

Note: After reaching 50, count will return to 1.

 $\underline{0} \rightarrow 1 \rightarrow 2 \rightarrow \cdots \rightarrow 49 \rightarrow 50 \text{ [pulse]}$ Note: Default value is 0 pulses.

#### **Standards**

All products are compliant with CE Marking, UL Standards, KC mark and FCC/IC.

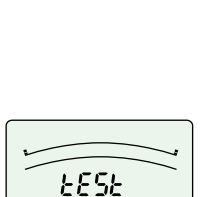

out on

annina

Ĥ.

m

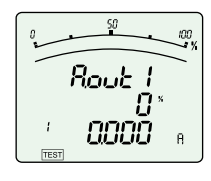

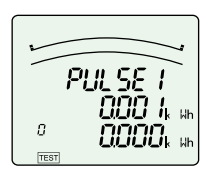

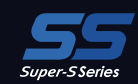

# Specifications

# ME96SSH-MB

| Model name             |                           | ME96SSH-MB                                                                                                    |                                                                                                    |                                                                                                    |                                                 |  |
|------------------------|---------------------------|----------------------------------------------------------------------------------------------------|----------------------------------------------------------------------------------------------------|----------------------------------------------------------------------------------------------------|-------------------------------------------------|--|
| Phase wire             |                           | Three phase 4-wire, Three phase 3-wire (3CT, 2CT), Single phase 3-wire, Single phase 2-wire (common use)                   |                                                                                                    |                                                                                                    |                                                 |  |
| Rating Current Voltage |                           | 5AAC, 1AAC (common use)                                                                                                    |                                                                                                    |                                                                                                    |                                                 |  |
|                        |                           | Voltage                                                                                                    | Three phase 4-wire: 277/480VAC (max)<br>Three phase 3-wire: Delta connections: 220VAC (max), Star connections: 440VAC (max)<br>Single phase 3-wire: 220/440VAC (max)<br>Single phase 2-wire: Delta connections: 220VAC (max), Star connections: 440VAC) |                                                                                                    |                                                 |  |
|                        |                           |                                                                                                    | Frequency                                                                                                    | 50-60Hz (common use)                                                                                                    |                                                 |  |
|                        |                           | Current (A)                                                                                                    |                                                                                                    | A1, A2, A3, AN, AAVG                                                                                                    | ±0.1%                                           |  |
|                        |                           | Current demand (DA)                                                                                                    | 1                                                                                                    | DA1, DA2, DA3, DAN, DAAVG                                                                                                    | ±0.1%                                           |  |
|                        |                           | Voltage (V)                                                                                                    |                                                                                                    | V12, V23, V31, V <sub>AVG</sub> (L-L)<br>V1N, V2N, V3N, V <sub>AVG</sub> (L-N)                                                                                                    | ±0.1%                                           |  |
|                        |                           | Active power (W)                                                                                                    |                                                                                                    | W1, W2, W3, Σ W                                                                                                    | ±0.2%                                           |  |
|                        |                           | Reactive power (var)                                                                                                    |                                                                                                    | var1, var2, var3, Σ var                                                                                                    | ±0.2%                                           |  |
|                        |                           | Apparent power (VA)                                                                                                    |                                                                                                    | VA1, VA2, VA3, Σ VA                                                                                                    | ±0.2%                                           |  |
| Magai                  | romont                    | Power factor (PF)                                                                                                    |                                                                                                    | PF1, PF2, PF3, Σ PF                                                                                                    | ±1.0%                                           |  |
| ite                    | ms                        | Frequency (Hz)                                                                                                    |                                                                                                    | Hz                                                                                                    | ±0.2%                                           |  |
| a                      | nd                        | Active energy (Wh)                                                                                                    |                                                                                                    | Imported, Exported                                                                                                    | class 0.5S (IEC62053-22)                        |  |
| acci                   | lracy                     | Reactive energy (varl                                                                                                    | ר)                                                                                                    | Imported lead, lag<br>Exported lead, lag                                                                                                    | class 2.0 (IEC62053-23)                         |  |
|                        |                           | Apparent energy (Var                                                                                                    | ן)                                                                                                    | -                                                                                                    | class 2.0                                       |  |
|                        |                           | Harmonic current (HI)                                                                                                    |                                                                                                    | 1 <sup>st</sup> to 31 <sup>st</sup> degree (odd number degree only)                                                                                                    | ±2.0%                                           |  |
|                        |                           | Harmonic voltage (H)                                                                                                    | /)                                                                                                    | 1 <sup>st</sup> to 31 <sup>st</sup> degree (odd number degree only)                                                                                                    | ±2.0%                                           |  |
|                        |                           | Rolling demand (DW)                                                                                                    |                                                                                                    | Rolling block, fixed block                                                                                                    | ±0.2%                                           |  |
|                        |                           | Periodic Active energy (Wh)                                                                                                |                                                                                                    | Periodic active energy 1, 2                                                                                                    | class 0.5S (IEC62053-22)                        |  |
|                        |                           | Operating time                                                                                                    |                                                                                                    | Operating time 1, 2                                                                                                    | (Reference)                                     |  |
|                        |                           | Analog output respon                                                                                                    | se time                                                                                                    | 2s or less (except HI, HV. HI, HV: 10s or less)                                                                                                    | 2s or less (except HI, HV. HI, HV: 10s or less) |  |
| Instantaneous value    |                           | A/V: RMS calculation, W/var/VA/Wh/varh/Vah: Digital multiplication, PF: Power ratio calculation, Hz: Zero-cross, HI/HV:FFT |                                                                                                    |                                                                                                    |                                                 |  |
|                        | modou                     | ing mound                                                                                                    | Demand value                                                                                                    | DA: Thermal type calculation, DW: Rolling den                                                                                                    | nand calculation                                |  |
|                        |                           | Туре                                                                                                    |                                                                                                    | LCD with backlight                                                                                                    |                                                 |  |
|                        |                           | .,,,,,,,,,,,,,,,,,,,,,,,,,,,,,,,,,,,,,,                                                                                    |                                                                                                    | 6 digits each at upper, middle, and lower line                                                                                                    |                                                 |  |
| Display                | No. of d<br>and<br>segmen | isplay digits<br>ts                                                                                                    | Digital display                                                                                                    | A, DA, V, W, var, VA, PF: 4 digits DW, Hz: 3 d<br>Wh, varh, VAh: 9 digits (6 or 12 possible)<br>Harmonic distortion ratio, content ratio: 3 digits<br>Operating time: 6 digits Contact input/output: | gits<br>5 Harmonic RMS: 4 digits<br>//O         |  |
|                        |                           |                                                                                                    | Bar graph                                                                                                    | 21 segment bar graph, 22 segment indicator                                                                                                    |                                                 |  |
|                        |                           | Display updating                                                                                                    | time interval                                                                                                    | 0.5s or 1s (selectable)                                                                                                    |                                                 |  |
|                        | •                         | Communicatio                                                                                                    | n                                                                                                    | MODBUS® RTU communication                                                                                                    |                                                 |  |
|                        |                           | Available optional plug                                                                                                    | -in module                                                                                                    | ME-4210-SS96<br>ME-0040C-SS96<br>ME-0052-SS96                                                                                                    |                                                 |  |
|                        |                           | Power Failure Comp                                                                                                    | ensation                                                                                                    | Non-volatile memory used (items: setting value, max/min value, active/reactive energy, apparent energy, periodic active energy, rolling demand, operating time)                                      |                                                 |  |
|                        |                           | VT                                                                                                    |                                                                                                    | Each phase 0.1VA (110VAC), 0.2VA (220VAC), 0.4VA (440VAC)                                                                                                    |                                                 |  |
| Consu                  | Imption<br>(A)            | СТ                                                                                                    |                                                                                                    | Each phase 0.1VA (5AAC)                                                                                                    |                                                 |  |
|                        |                           | Auxiliary power circui                                                                                                    | t                                                                                                    | 7VA (at 110VAC), 8VA (at 220VAC), 5W (at 100VDC)                                                                                                    |                                                 |  |
|                        | Auxiliary power           |                                                                                                    | 100-240VAC (±15%), 100-240VDC (-30 +15%)                                                                                                    |                                                                                                    |                                                 |  |
|                        | Weight                    |                                                                                                    | 0.5kg                                                                                                    |                                                                                                    |                                                 |  |
|                        | Dimensions                |                                                                                                    | 96×96×86 (H×W×D)                                                                                                    |                                                                                                    |                                                 |  |
|                        | Installation method       |                                                                                                    | Embedded                                                                                                    |                                                                                                    |                                                 |  |
|                        |                           | Operating temper                                                                                                    | ature                                                                                                    | -5~+55°C (average operating temperature: 35 or less per day)                                                                                                    |                                                 |  |
|                        | Operating humidity        |                                                                                                    | 0~85% RH (non condensing)                                                                                                    |                                                                                                    |                                                 |  |
| Storage temperature    |                           | -25~+75°C (average temperature: 35 or less per day)                                                                        |                                                                                                    |                                                                                                    |                                                 |  |
| Storage humidity       |                           | 0~85% RH (non condensing)                                                                                                  |                                                                                                    |                                                                                                    |                                                 |  |

Notes 1. Class values based on 100% of rated value. Notes 2. Harmonic measurements where distortion ratio (content rate) is 100% or more may exceed ±2.0%. Notes 3. Harmonic current cannot be measured without voltage input.

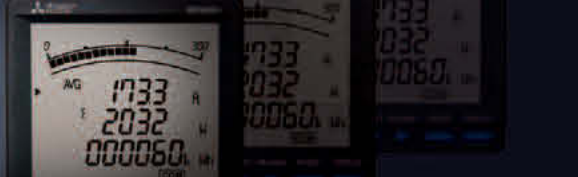

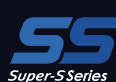

# ME96SSR-MB

| Model name       |                            | ME96SSR-MB                                                                                               |                                          |                                                                                                    |                             |  |
|------------------|----------------------------|----------------------------------------------------------------------------------------------------|------------------------------------------|----------------------------------------------------------------------------------------------------|-----------------------------|--|
| Phase wire       |                            | Three phase 4-wire, Three phase 3-wire (3CT, 2CT), Single phase 3-wire, Single phase 2-wire (common use) |                                          |                                                                                                    |                             |  |
| Current Voltage  |                            | 5AAC, 1AAC (common use)                                                                                  |                                          |                                                                                                    |                             |  |
|                  |                            | Rating                                                                                                   | Voltage                                  | Fhree phase 4-wire: 277/480VAC (max)<br>Fhree phase 3-wire: Delta connections: 220VAC (max), Star connections: 440VAC (max)<br>Single phase 3-wire: 220/440VAC (max)<br>Single phase 2-wire: Delta connections: 220VAC (max), Star connections: 440VAC) |                             |  |
|                  |                            |                                                                                                    | Frequency                                | 50-60Hz (common use)                                                                                                    |                             |  |
|                  |                            | Current (A)                                                                                              |                                          | A1, A2, A3, AN, AAVG                                                                                                    | ±0.2%                       |  |
|                  |                            | Current demand (DA)                                                                                      |                                          | DA1, DA2, DA3, DAN, DAAvg                                                                                                    | ±0.2%                       |  |
|                  |                            | Voltage (V)                                                                                              |                                          | V12, V23, V31, V <sub>AVG</sub> (L-L)<br>V1N, V2N, V3N, V <sub>AVG</sub> (L-N)                                                                                                    | ±0.2%                       |  |
|                  |                            | Active power (W)                                                                                         |                                          | W1, W2, W3, Σ W                                                                                                    | ±0.5%                       |  |
|                  |                            | Reactive power (var)                                                                                     |                                          | var1, var2, var3, Σ var                                                                                                    | ±0.5%                       |  |
|                  |                            | Apparent power (VA)                                                                                      |                                          | VA1, VA2, VA3, Σ VA                                                                                                    | ±0.5%                       |  |
| Magau            | romont                     | Power factor (PF)                                                                                        |                                          | PF1, PF2, PF3, Σ PF                                                                                                    | ±2.0%                       |  |
| ite              | ms                         | Frequency (Hz)                                                                                           |                                          | Hz                                                                                                    | ±0.5%                       |  |
| a                | nd                         | Active energy (Wh)                                                                                       |                                          | Imported, Exported                                                                                                    | class 1.0 (IEC62053-21)     |  |
| accu             | iracy                      | Reactive energy (varh                                                                                    | 1)                                       | Imported lead, lag<br>Exported lead, lag                                                                                                    | class 2.0 (IEC62053-23)     |  |
|                  |                            | Apparent energy (Vah                                                                                     | )                                        | -                                                                                                    | _                           |  |
|                  |                            | Harmonic current (HI)                                                                                    |                                          | 1 <sup>st</sup> to 13 <sup>th</sup> degree (odd number degree only)                                                                                                    | ±2.0%                       |  |
|                  |                            | Harmonic voltage (HV                                                                                     | ()                                       | 1 <sup>st</sup> to 13 <sup>th</sup> degree (odd number degree only)                                                                                                    | ±2.0%                       |  |
|                  |                            | Rolling demand (DW)                                                                                      |                                          | -                                                                                                    | -                           |  |
|                  |                            | Periodic Active energy                                                                                   | y (Wh)                                   | Periodic active energy 1, 2                                                                                                    | class 1.0 (IEC62053-21)     |  |
|                  |                            | Operating time                                                                                           |                                          | Operating time 1, 2                                                                                                    | (Reference)                 |  |
|                  |                            | Analog output respon                                                                                     | se time                                  | 2s or less (except HI, HV. HI, HV: 10s or less)                                                                                                    |                             |  |
|                  | Measu                      | rina method                                                                                              | Instantaneous value                      | A/V: RMS calculation, W/var/VA/Wh/varh/Vah: Digital multiplication, PF: Power ratio calculation, Hz: Zero-cross, HI/HV:FFT                                                                                                    |                             |  |
|                  |                            | 3                                                                                                    | Demand value                             | DA: Thermal type calculation                                                                                                    |                             |  |
|                  |                            | Туре                                                                                                    |                                          | LCD with backlight                                                                                                    |                             |  |
|                  |                            |                                                                                                    |                                          | 6 digits each at upper, middle, and lower line                                                                                                    |                             |  |
| Display          | No. of di<br>and<br>segmen | splay digits<br>ts                                                                                       | Digital display                          | A, DA, V, W, var, VA, PF: 4 digits Hz: 3 digits<br>Wh, varh: 9 digits (6 or 12 possible)<br>Harmonic distortion ratio, content ratio: 3 digits<br>Operating time: 6 digits Contact input/output: I/                                                     | Harmonic RMS: 4 digits<br>O |  |
|                  |                            |                                                                                                    | Bar graph                                | 21 segment bar graph, 22 segment indicator                                                                                                    |                             |  |
|                  |                            | Display updating                                                                                         | time interval                            | 0.5s or 1s (selectable)                                                                                                    |                             |  |
|                  |                            | Communicatio                                                                                             | n                                        | MODBUS® RTU communication                                                                                                    |                             |  |
|                  | ,                          | Available optional plug-                                                                                 | in module                                | ME-4210-SS96<br>ME-0040C-SS96<br>ME-0052-SS96                                                                                                    |                             |  |
|                  |                            | Power Failure Compe                                                                                      | ensation                                 | Non-volatile memory used (items: setting value, max/min value, active/reactive energy, periodic active energy, operating time)                                                                                                    |                             |  |
|                  |                            | VT                                                                                                    |                                          | Each phase 0.1VA (110VAC), 0.2VA (220VAC), 0.4VA (440VAC)                                                                                                    |                             |  |
| Consu            | mption                     | СТ                                                                                                    |                                          | Each phase 0.1VA (5AAC)                                                                                                    |                             |  |
| (•               | ,                          | Auxiliary power circuit                                                                                  | 1                                        | 7VA (at 110VAC), 8VA (at 220VAC), 5W (at 100VDC)                                                                                                    |                             |  |
|                  | Auxiliary power            |                                                                                                    | 100-240VAC (±15%), 100-240VDC (-30 +15%) |                                                                                                    |                             |  |
|                  | Weight                     |                                                                                                    | 0.5kg                                    |                                                                                                    |                             |  |
|                  | Dimensions                 |                                                                                                    | 96×96×86 (H×W×D)                         |                                                                                                    |                             |  |
|                  | Installation method        |                                                                                                    | Embedded                                 |                                                                                                    |                             |  |
|                  |                            | Operating temperating                                                                                    | ature                                    | -5~+55°C (average operating temperature: 35 or less per day)                                                                                                    |                             |  |
|                  |                            | Operating humic                                                                                          | dity                                     | 0~85% RH (non condensing)                                                                                                    |                             |  |
|                  |                            | Storage tempera                                                                                          | ture                                     | -25~+75°C (average temperature: 35 or less per day)                                                                                                    |                             |  |
| Storage humidity |                            |                                                                                                    | ty                                       | 0~85% RH (non condensing)                                                                                                    |                             |  |

Notes 1. Class values based on 100% of rated value. Notes 2. Harmonic measurements where distortion ratio (content rate) is 100% or more may exceed ±2.0%. Notes 3. Harmonic current cannot be measured without voltage input.

# Specifications

# ME96SSE-MB

| Model name                    |                           |                         |                     | ME96SSE-MB                                                                                                    |                         |  |  |  |  |  |
|-------------------------------|---------------------------|-------------------------|---------------------|----------------------------------------------------------------------------------------------------|-------------------------|--|--|--|--|--|
|                               |                           | Phase wire              |                     | Three phase 4-wire, Three phase 3-wire (3CT, 2CT), Single phase 3-wire, Single phase 2-wire (common use)                                                                                                    |                         |  |  |  |  |  |
|                               |                           |                         | Current             | 5AAC, 1AAC (common use)                                                                                                    |                         |  |  |  |  |  |
|                               | F                         | Rating                  | Voltage             | Three phase 4-wire: 277/480VAC (max)<br>Three phase 3-wire: Delta connections: 220VAC (max), Star connections: 440VAC (max)<br>Single phase 3-wire: 220/440VAC (max)<br>Single phase 2-wire: Delta connections: 220VAC (max), Star connections: 440VAC) |                         |  |  |  |  |  |
|                               |                           |                         | Frequency           | 50-60Hz (common use)                                                                                                    |                         |  |  |  |  |  |
|                               |                           | Current (A)             |                     | A1, A2, A3, AN, AAVG                                                                                                    | ±0.5%                   |  |  |  |  |  |
|                               |                           | Voltage (V)             |                     | V12, V23, V31, V <sub>AVG</sub> (L-L)<br>V1N, V2N, V3N, V <sub>AVG</sub> (L-N)                                                                                                    | ±0.5%                   |  |  |  |  |  |
| Measu<br>ite                  | rement<br>ms              | Active power (W)        |                     | W1, W2, W3, Σ W                                                                                                    | ±0.5%                   |  |  |  |  |  |
| a                             | nd                        | Power factor (PF)       |                     | PF1, PF2, PF3, Σ PF                                                                                                    | ±2.0%                   |  |  |  |  |  |
| accu                          | iracy                     | Frequency (Hz)          |                     | Hz                                                                                                    | ±0.5%                   |  |  |  |  |  |
|                               |                           | Active energy (Wh)      |                     | Imported                                                                                                    | class 1.0 (IEC62053-21) |  |  |  |  |  |
|                               |                           | Operating time          |                     | Operating time 1, 2                                                                                                    | (Reference)             |  |  |  |  |  |
| Measuring method Instantaneou |                           |                         | Instantaneous value | A/V: RMS calculation, W: Digital multiplication, PF: Power ratio calculation, Hz: Zero-cross                                                                                                    |                         |  |  |  |  |  |
|                               |                           | Туре                    | 9                   | LCD with backlight                                                                                                    |                         |  |  |  |  |  |
|                               |                           |                         |                     | 6 digits each at upper, middle, and lower line                                                                                                    |                         |  |  |  |  |  |
| Display                       | No. of d<br>and<br>segmen | isplay digits<br>ts     | Digital display     | A, V, W, PF: 4 digits Hz: 3 digits<br>Wh: 9 digits (6 or 12 possible)<br>Operating time: 6 digits                                                                                                    |                         |  |  |  |  |  |
|                               |                           |                         | Bar graph           | 21 segment bar graph, 22 segment indicator                                                                                                    |                         |  |  |  |  |  |
|                               |                           | Display updating        | time interval       | 0.5s or 1s (selectable)                                                                                                    |                         |  |  |  |  |  |
|                               |                           | Communicatio            | n                   | MODBUS® RTU communication                                                                                                    |                         |  |  |  |  |  |
|                               |                           | Power Failure Comp      | ensation            | Non-volatile memory used (items: setting value, max/min value, active energy, operating time)                                                                                                    |                         |  |  |  |  |  |
|                               |                           | VT                      |                     | Each phase 0.1VA (110VAC), 0.2VA (220VAC),                                                                                                    | 0.4VA (440VAC)          |  |  |  |  |  |
| Consu<br>(V                   | mption<br>(A)             | СТ                      |                     | Each phase 0.1VA (5AAC)                                                                                                    |                         |  |  |  |  |  |
| Ľ.                            |                           | Auxiliary power circuit | t                   | 7VA (at 110VAC), 8VA (at 220VAC), 5W (at 100VDC)                                                                                                    |                         |  |  |  |  |  |
|                               |                           | Auxiliary powe          | er                  | 100-240VAC (±15%), 100-240VDC (-30 +15%)                                                                                                    |                         |  |  |  |  |  |
|                               |                           | Weight                  |                     | 0.5kg                                                                                                    |                         |  |  |  |  |  |
|                               |                           | Dimensions              |                     | 96×96×86 (H×W×D)                                                                                                    |                         |  |  |  |  |  |
|                               | -                         | Installation meth       | nod                 | Embedded                                                                                                    |                         |  |  |  |  |  |
|                               |                           | Operating temper        | ature               | -5~+55°C (average operating temperature: 35 of                                                                                                    | or less per day)        |  |  |  |  |  |
|                               |                           | Operating humi          | dity                | 0~85% RH (non condensing)                                                                                                    |                         |  |  |  |  |  |
|                               |                           | Storage tempera         | ture                | -25~+75°C (average temperature: 35 or less pe                                                                                                    | er day)                 |  |  |  |  |  |
|                               |                           | Storage humid           | ity                 | 0~85% RH (non condensing)                                                                                                    |                         |  |  |  |  |  |

Notes 1. Class values based on 100% of rated value.

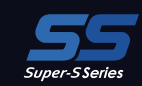

# Standards Compliance

| Elect     | rom | agnetic Compatibility                                              |                                                     |  |  |  |  |  |  |  |
|-----------|-----|--------------------------------------------------------------------|-----------------------------------------------------|--|--|--|--|--|--|--|
| Emissions |     |                                                                    |                                                     |  |  |  |  |  |  |  |
|           |     | Radiated Emission                                                  | EN61326-1/CISPR 11,<br>FCC Part15 Subpart B Class A |  |  |  |  |  |  |  |
|           |     | Conducted Emission                                                 | EN61326-1/CISPR 11<br>FCC Part15 Subpart B Class A  |  |  |  |  |  |  |  |
|           |     | Harmonics Measurement                                              | EN61000-3-2                                         |  |  |  |  |  |  |  |
|           |     | Flicker Meter Measurement                                          | EN61000-3-3                                         |  |  |  |  |  |  |  |
| Ī         | mm  | nunity                                                             |                                                     |  |  |  |  |  |  |  |
|           |     | Electrostatic discharge Immunity                                   | EN61326-1/EN61000-4-2                               |  |  |  |  |  |  |  |
|           |     | Radio Frequency Electromagnetic field Immunity                     | EN61326-1/EN61000-4-3                               |  |  |  |  |  |  |  |
|           |     | Electrical Fast Transient/Burst Immunity                           | EN61326-1/EN61000-4-4                               |  |  |  |  |  |  |  |
|           |     | Surge Immunity                                                     | EN61326-1/EN61000-4-5                               |  |  |  |  |  |  |  |
|           |     | Conducted Disturbances, Induced By Radio Frequency Fields Immunity | EN61326-1/EN61000-4-6                               |  |  |  |  |  |  |  |
|           |     | Power Frequency Magnetic Field Immunity                            | EN61326-1/EN61000-4-8                               |  |  |  |  |  |  |  |
|           |     | Voltage Dips and Short Interruptions                               | EN61326-1/EN61000-4-11                              |  |  |  |  |  |  |  |
| Safat     | ~   |                                                                    |                                                     |  |  |  |  |  |  |  |

| Sal |                       |                                   |  |  |  |  |  |  |  |
|-----|-----------------------|-----------------------------------|--|--|--|--|--|--|--|
|     | Europe                | CE、as per EN61010-1               |  |  |  |  |  |  |  |
|     | U.S. and Canada       | cRUus as per UL61010-1、IEC61010-1 |  |  |  |  |  |  |  |
|     | Installation Category | Ш                                 |  |  |  |  |  |  |  |
|     | Measuring Category    | II                                |  |  |  |  |  |  |  |
|     | Pollution Degree      | 2                                 |  |  |  |  |  |  |  |

# Notes Regarding MODBUS® RTU Communication

| Item                   | Specifications                         |
|------------------------|----------------------------------------|
| Interface              | RS-485 2-wire half-duplex transmission |
| Protocol               | RTU mode                               |
| Transmission method    | Asynchronous                           |
| Connection type        | Multi-point bus                        |
| Baud rate              | 2,400/4,800/9,600/19,200/38,400bps     |
| Data bit               | 8                                      |
| Stop bit               | 1 or 2                                 |
| Parity                 | Odd, even, none                        |
| Address                | 1 to 255 (0:for broadcast mode)        |
| Distance               | 1,200m (max)                           |
| Max. connectable units | 31 units                               |
| Terminal Resistance    | 120 Ω 1/2W                             |
| Recommended Cable      | Shielded twisted-pair AWG24 to 14      |

# Notes Regarding CC-Link Communication

| Item                        | Specifications                        |
|-----------------------------|---------------------------------------|
| No. of occupied stations    | 1 Station Remote device station       |
| CC-Link version             | CC-Link Ver 1.10/Ver 2.00             |
| Baud rate                   | 10Mbps/5Mbps/2.5Mbps/625kbps/156kbps  |
| Transmission method         | Broadcast polling system              |
| Synchronous method          | Frame synchronous system              |
| Encoding method             | NRZI                                  |
| Transmission path format    | Bus format (EIA RS485)                |
| Transmission format         | HDLC                                  |
| Error control system        | $CRC (X^{16} + X^{12} + X^5 + 1)$     |
| Number of connectable units | 42 units (max, remote device station) |
| Remote station Number       | 1 to 64                               |

For CC-Link connection cables, please use the dedicated cables.
 For information regarding dedicated cables, please refer to the CC-Link Partner Product Catalog published by the CC-Link Partner Association or CC-Link Partner Product Information on the CC-Link Partner Association website (http://www.cc-link.org).
 Notes 1. Dedicated CC-Link cables compatible with Ver. 1.00 cannot be used in tandem with dedicated CC-Link high-performance cables compatible with Ver. 1.00.

with Ver. 1.00.
 Notes 2. In the case of systems consisting of units compatible with Ver. 1.00, 1.10 or 2.00 used in tandem with Ver. 1.00 or 1.10 cables, Ver. 1.00 specifications will apply for the maximum total cable length and length of cables between stations.
 Notes 3. For terminal resistance, be sure to use 110 Ω ±5% (1/2W product) when using dedicated CC-Link cables or 130 Ω ±5% (1/2W product) when using dedicated CC-Link high-performance cables.

# Option Specifications

| Item               | Specification                                | Optional Plug-in Module type              |  |  |  |  |  |  |  |
|--------------------|----------------------------------------------|-------------------------------------------|--|--|--|--|--|--|--|
| Analog output      | 4-20mA (0~600 Ω)                             | ME-4210-SS96                              |  |  |  |  |  |  |  |
| Pulse/Alarm output | No-voltage "a" contact Capacity: 35VDC, 0.1A | ME-4210-SS96                              |  |  |  |  |  |  |  |
| Digital input      | 19-30VDC 7mA or less                         | ME-4210-SS96, ME-0040C-SS96, ME-0052-SS96 |  |  |  |  |  |  |  |
| Digital output     | No-voltage a contact Capacity: 35VDC, 0.2A   | ME-0052-SS96                              |  |  |  |  |  |  |  |

# **Operating Instructions**

# Functions

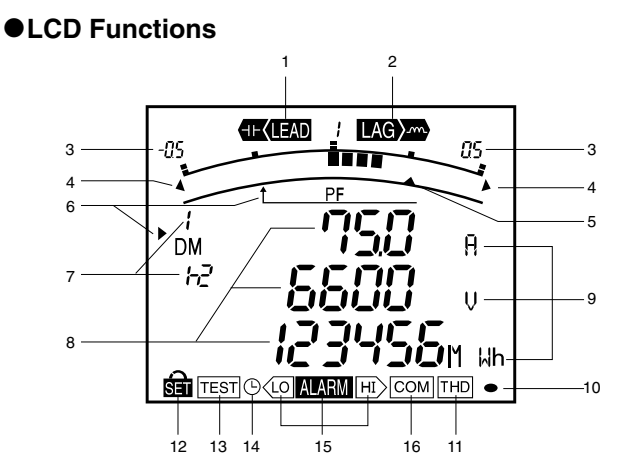

| NO. | Segment name           | Description                                                    |
|-----|------------------------|----------------------------------------------------------------|
| 1   | Lead Status            | Power factor status is lead                                    |
| 2   | Lag status             | Power factor status is lag                                     |
| 3   | Scale of the bar graph | The scale of the bar graph                                     |
| 4   | Outside range          | Measurement value is outside range of scale of the bar graph   |
| 5   | Alarm indicator        | The setting value of the upper or lower limit                  |
| 6   | Bar graph status       | The item expressed with the bar graph                          |
| 7   | Phase status           | The phase for each of the digital displays                     |
| 8   | Digital                | The measured value is displayed in a digital number            |
| 9   | Unit                   | The unit for each of the digital display                       |
| 10  | Metering status        | When it is blinking, the instrument is counting active energy  |
| 11  | Harmonics              | The digital displays are harmonics values                      |
| 12  | Setup status           | Setup mode                                                     |
| 13  | Test status            | Test mode                                                      |
| 14  | Clock status           | When it is blinking, the instrument is counting operating time |
| 15  | Alarm status           | The upper or lower limit value was exceeded                    |
| 16  | Communication status   | The instrument is equipped with communication function         |

# Button Functions

|         | Basic functions                                    | Special functions |              |                                                 |  |  |  |  |  |
|---------|----------------------------------------------------|-------------------|--------------|-------------------------------------------------|--|--|--|--|--|
| Button  | Functions                                          | Butt              | on           | Functions                                       |  |  |  |  |  |
| ( PET ) | Set up setting items such as primary voltage and   | DISPLAY           | Push for 2s  | Manual display change ⇔ Cyclic display change   |  |  |  |  |  |
|         | current, and choose and indicate setting itmes     | PHASE             | Push for 2s  | Manual phase change ⇔ Cyclic phase change       |  |  |  |  |  |
| 🛨 or 🗩  | Change setting and bar graph display               | + + -             | Push for 2s  | Zoom display of Wh, varh etc                    |  |  |  |  |  |
| MAX/MIN | Change display from Max/Min to instantaneous value | + + RESET         | Push for 2s  | Reset all the Max/Min values                    |  |  |  |  |  |
| PHASE   | Change phase                                       | + or -            | Push for 1s  | Fast forward or fast return values when setting |  |  |  |  |  |
|         | Change diaplay                                     |                   |              | Reset Wh, varh, Vah values to zero by           |  |  |  |  |  |
| DISPLAT | Change display                                     | SET + RESE        | T) + (PHASE) | hoiding down the buttons for 2 sec              |  |  |  |  |  |

# Set-up

For correct measurement, it is necessary to set the primary voltage/current in set-up mode. Access set-up mode from the measurement mode and set the necessary items. Factory default settings will apply to items not set.

# •Set-up workflow (in the case of ME96SSH-MB)

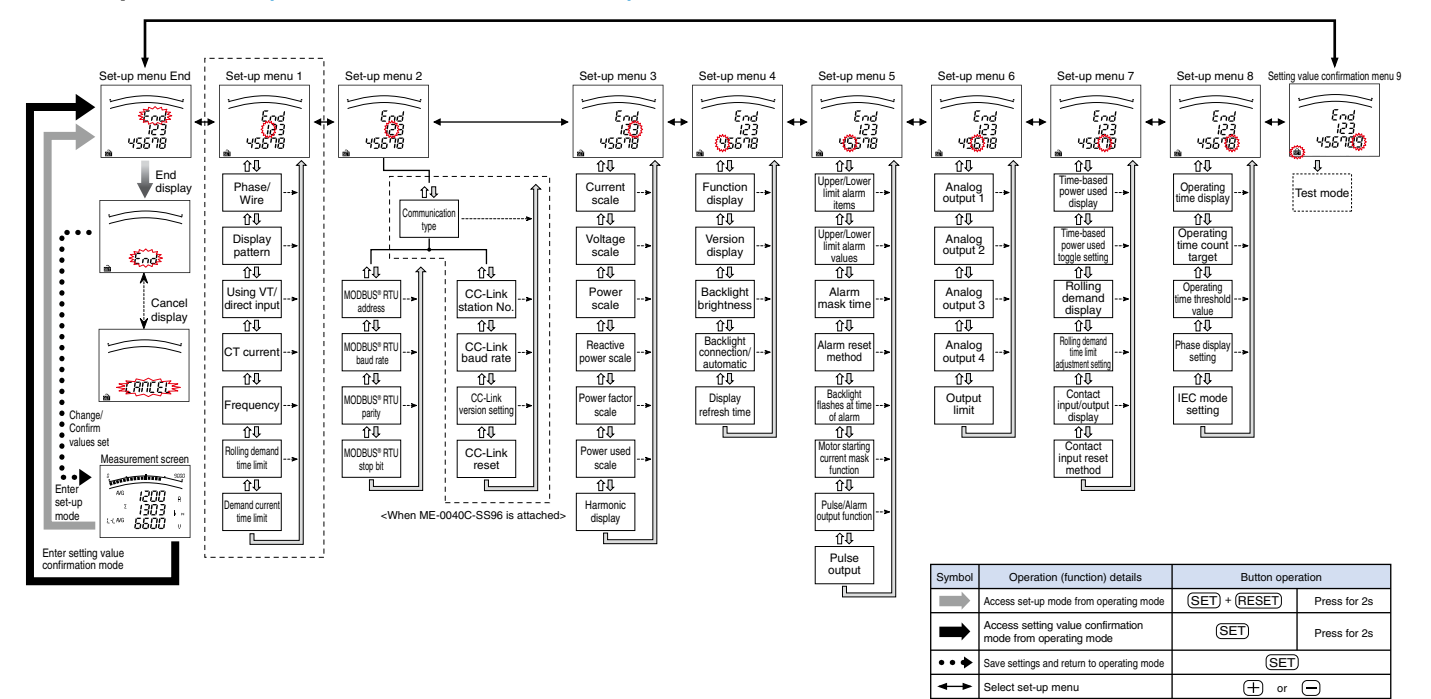

 $\Rightarrow$ 

 $\Box$ 

<---> Select cancel

->

Move to next screen

Skip remaining settings

Return to previous setting item

(SET)

(DISPLAY)

or 🕞

Press for 1s

(SET)

 $(\pm)$ 

Notes 1. Basic measurements are possible by adjusting settings in menu 1

( area enclosed by dotted line).

Notes 2. Item settings vary depending on the model. Notes 3. Setting confirmation menu 9 (test mode) is not displayed in the setting mode.

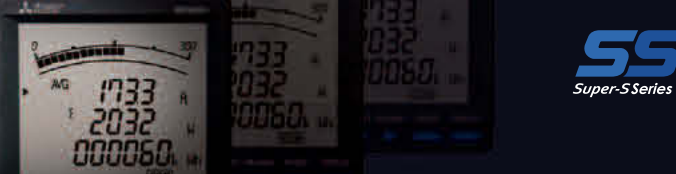

# Basic Set-up Operations

To access setting mode, press and hold the  $\underline{SET}$  and  $\underline{RESET}$  buttons down at the same time for 2s. Press the  $\underline{SET}$  button to display the items to be set, and the + and - buttons to set the details. Settings can be saved for each set-up menu No. To do so, press the  $\underline{SET}$  button when the End screen is displayed.

The underlined setting parameter are the initial value.

# Set-up menu 1: Basic settings (set phase wire system, display pattern, Using VT/direct input, CT primary current, etc.)

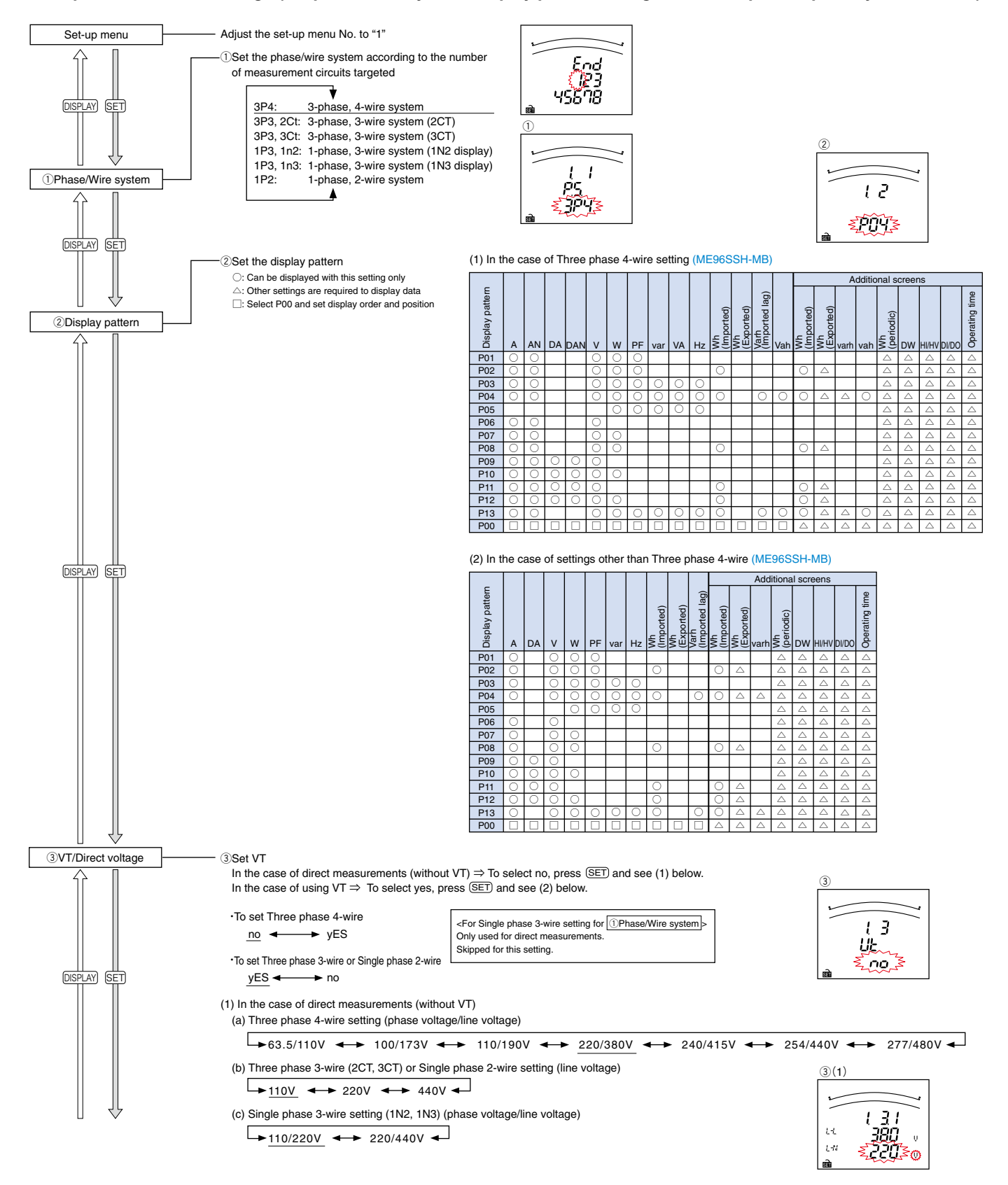

# **Operating Instructions**

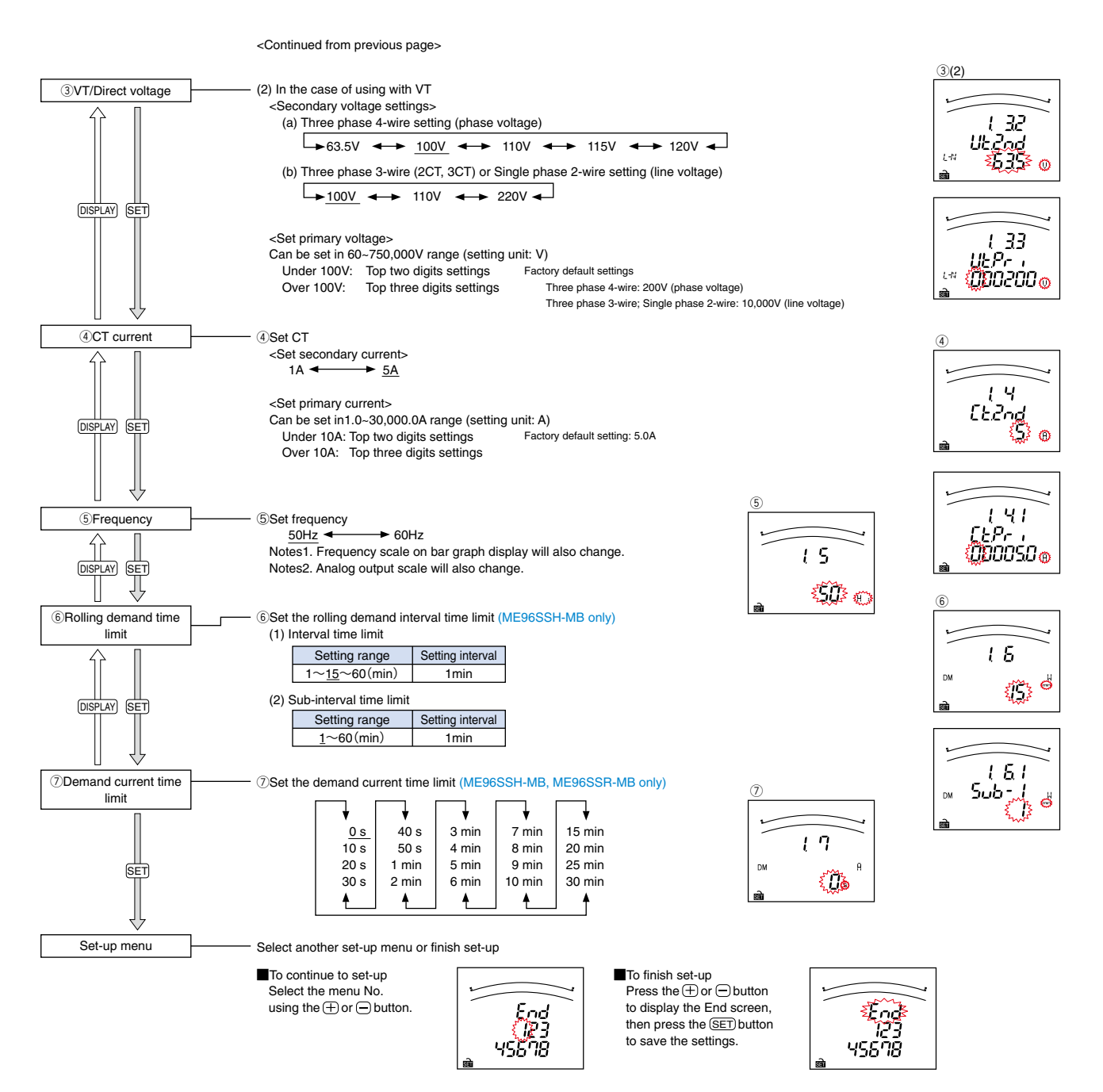

# Set-up menu 2: Communication settings (MODBUS® RTU, CC-Link communication settings) (CC-Link communication only possible when ME-0040C-SS96 is installed to ME96SSH-MB, ME96SSR-MB)

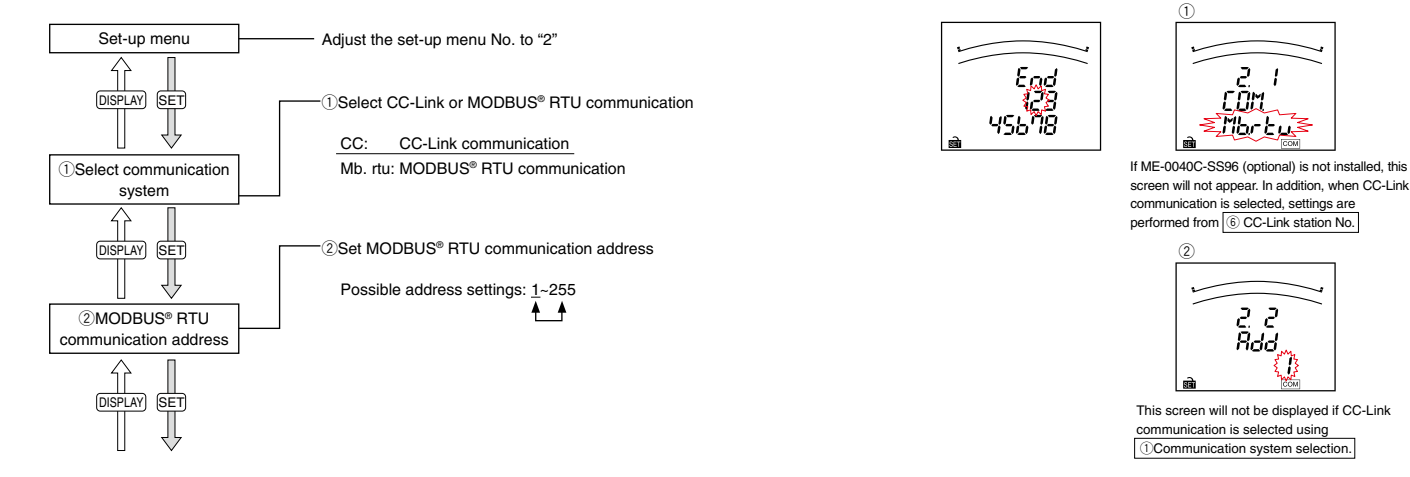

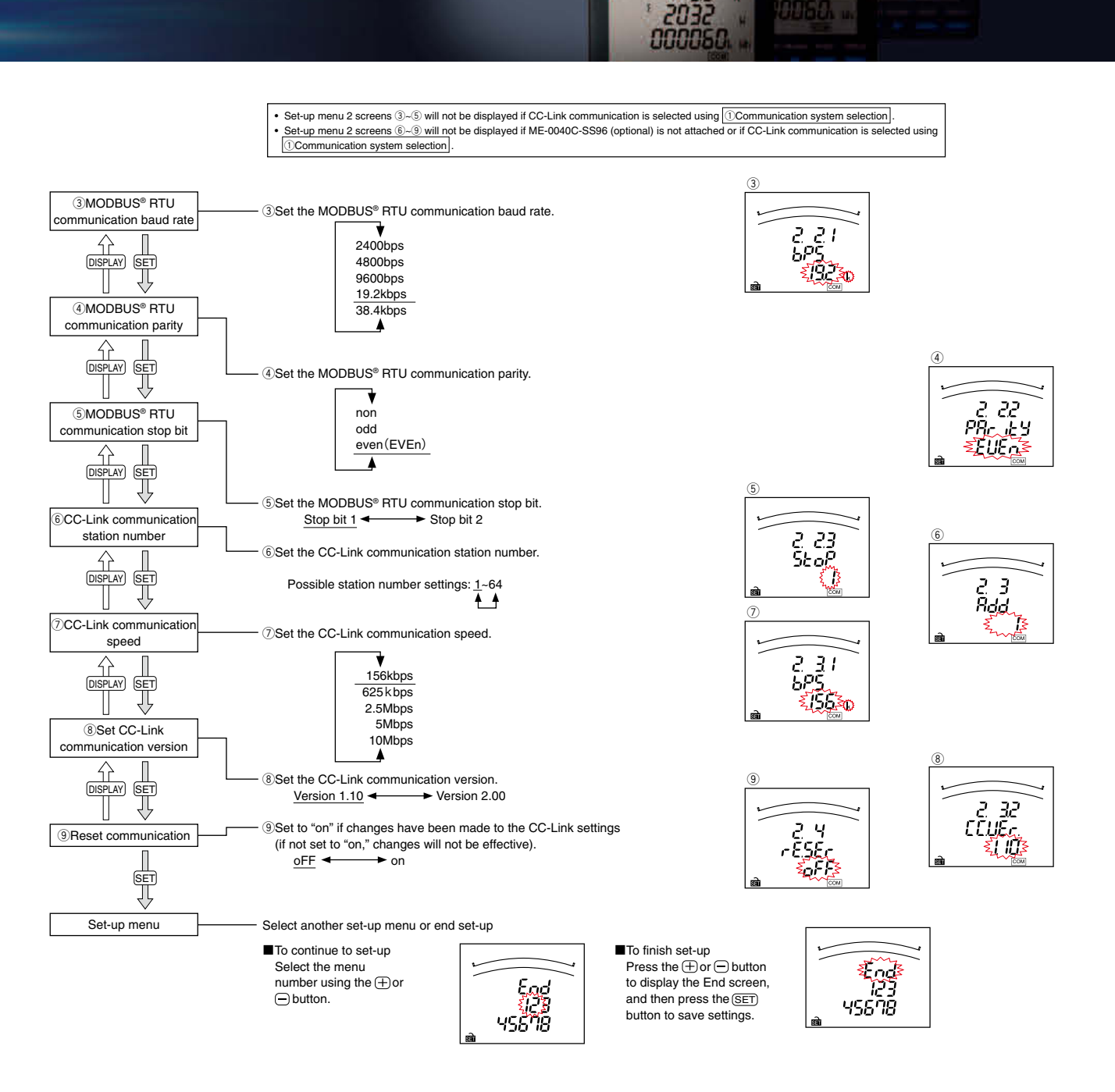

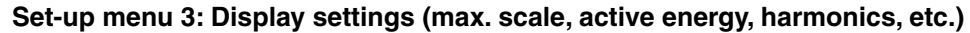

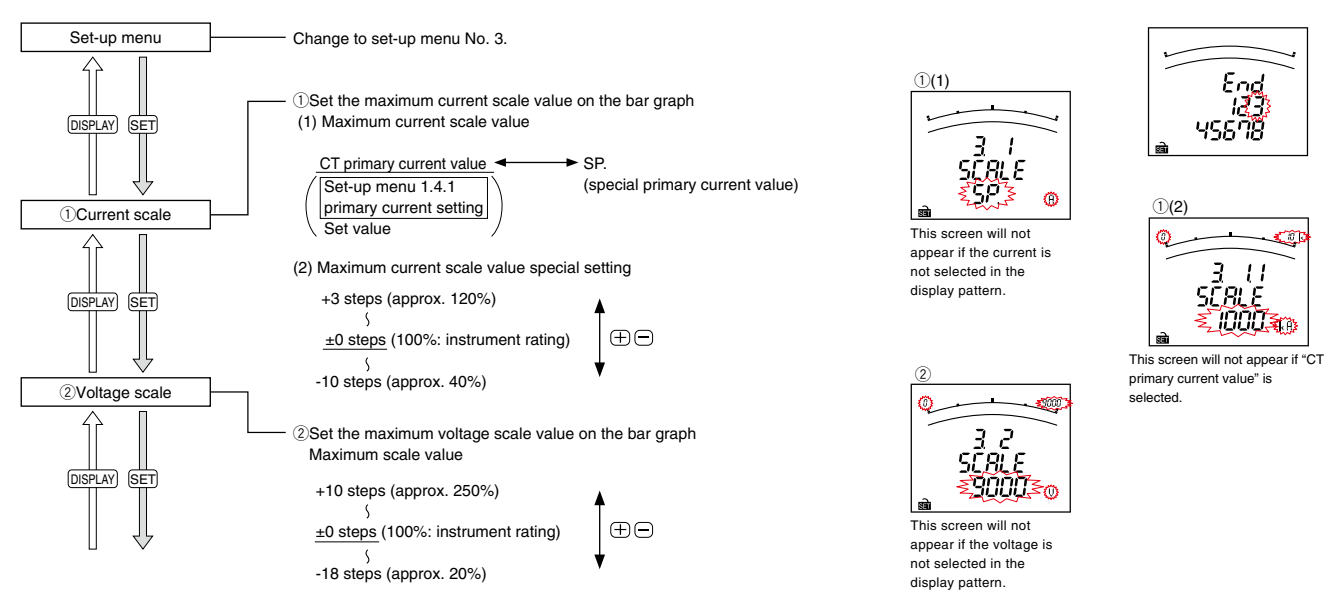

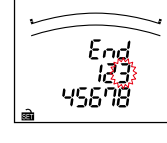

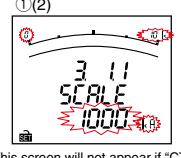

primary current value" is

# **Operating Instructions**

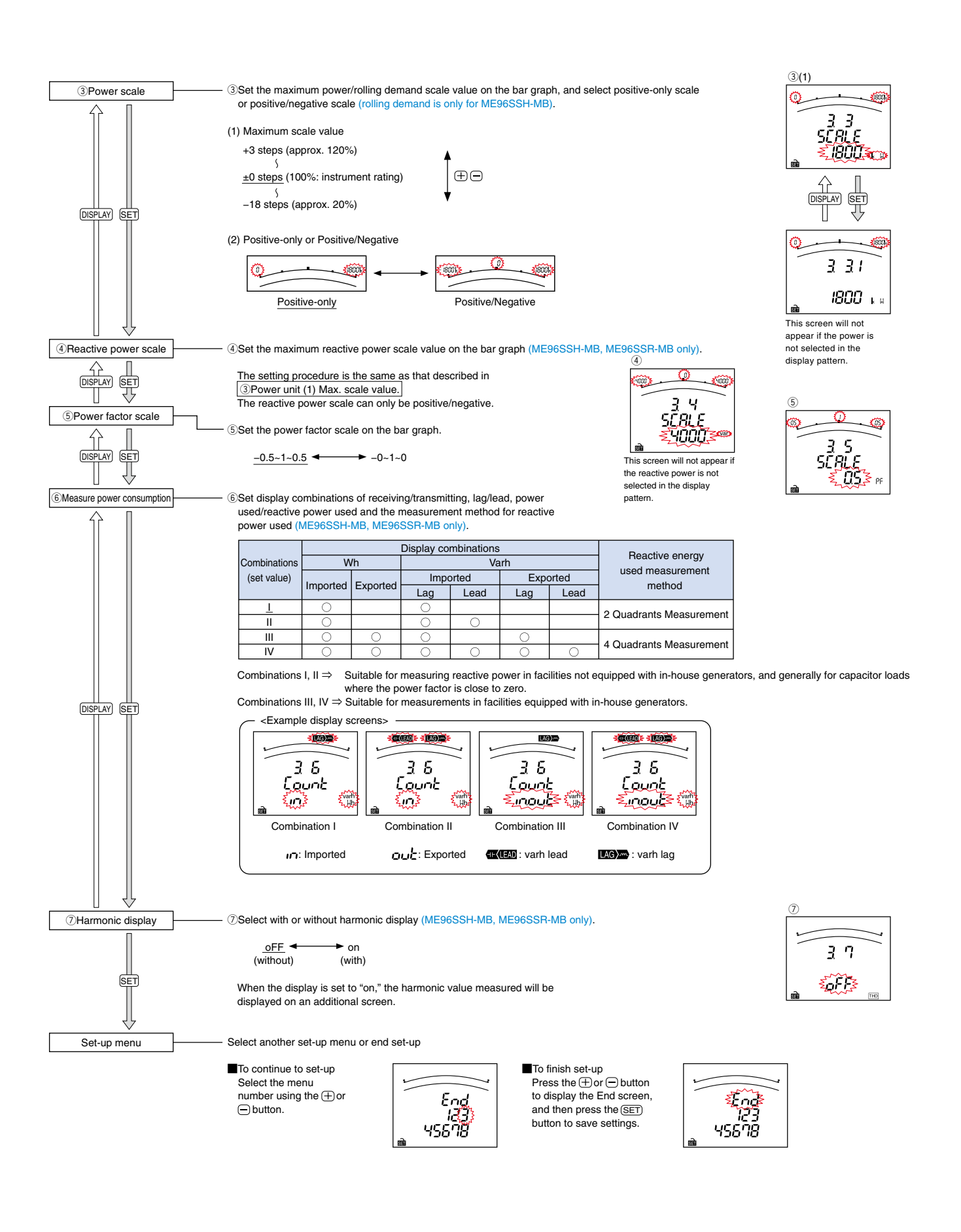

![](_page_18_Picture_0.jpeg)

# Set-up menu 6: Analog output setting (ME96SSH-MB, ME96SSR-MB only)

This menu will not appear if ME-4210-SS96 (optional) is not installed.

![](_page_18_Figure_3.jpeg)

# **Operating Instructions**

# Operation (for ME96SSH-MB)

# Display Change

Press (DISPLAY), the measurement display switches over.

Example of changing display (Three phase 4-wire system; display pattern: P01; no additional screens)

![](_page_19_Figure_5.jpeg)

# Changing Phases

Press (PHASE), the current phase and the voltage phase switches over.

![](_page_19_Figure_8.jpeg)

![](_page_19_Figure_9.jpeg)

# Bar Graph Display

Items measured can be displayed on the bar graph. By displaying one item by a bar graph and other three items by digital numbers four elements can be displayed at once.

## Bar graph explanation

The ▶ or \_\_\_\_\_ mark indicates that the measurement item is displayed on the bar graph.

#### Select bar graph

Press the  $\oplus$  or  $\bigcirc$  button to select the measurement items to be displayed on the bar graph.

![](_page_19_Figure_17.jpeg)

Example of switching between changing current value

display and maximum/minimum value display screens

(MAX/MIN)

150

ß

θ

1298

1200

Maximum/Minimum value

display screen

720

MAX

MIN

9000

8

kμ

U

inninn

ЪP

1200

457

6600

Current value display screen

# Maximum/Minimum Display Values

Press the (MAX/MIN) button to change to the maximum and minimum values of the display screen. Press it again to return to the current value display screen.

# Reset Maximum/Minimum Values

Press the (RESET) button for 2s to reset the maximum/minimum values of the measurement items displayed. The maximum/minimum values will become the current values.

Press the (RESET) and (+) buttons simultaneously for 2s to reset all

maximum/minimum values. The maximum/minimum values will become the current values.

# Displaying Active energy/Reactive energy/Apparent energy

![](_page_19_Figure_25.jpeg)

Change the unit (M, k, none) or increase the digits in the bottom display for power used/reactive power used/apparent power used/time-based power used to check the lower/higher-order digits. Push the  $\oplus$  and  $\bigcirc$  buttons simultaneously for 2s to switch between screens.

Power used (receiving): Example of changing 012,345,678,901,234.567Wh

![](_page_19_Figure_28.jpeg)

# •Reset Active energy/Reactive energy/Apparent energy

Press the (SET), (RESET) and (PHASE) buttons simultaneously for 2s to reset all of the following together: active energy/reactive energy/apparent energy (this operation only works on the current value display screen).

![](_page_20_Picture_0.jpeg)

# Changing Upper/Lower Limits for Alarm Activation and Cancellation

When measurement values exceed the upper/lower limit values that have been set, an alarm activates and the screen begins to blink. The blinking  $\blacktriangle$  mark on the bar graph indicates the current upper/lower limit value settings.

#### During Alarm Generation

Alarm condition: When a measured value exceeds the alarm value setting, the screen begins to flash and the alarm contact closes. Alarm cancelled: When the alarm is cancelled, the screen stops flashing and the alarm contact opens.

![](_page_20_Figure_5.jpeg)

If the item that caused the alarm is displayed on the screen, the digital value, unit (A, V, W, var, PF, HZ, %, DM, THD) and phase (1, 2, 3, N) will be displayed as shown in the table below. If the item is not displayed on the screen, the screen will not flash.

| Alarm status    | Digital value | Unit     | Phase    |
|-----------------|---------------|----------|----------|
| Alarm activated | Flashing      | Flashing | Flashing |
| Alarm on hold   | On            | Flashing | Flashing |
| Alarm cancelled | On            | On       | On       |

\* Only flashes if the phase that caused the alarm is being displayed

# Alarm Cancel

The alarm can be reset automatically or manually. The alarm recovery method varies according to the reset method setting.

| Automatic (Auto) | The alarm resets automatically when the measurement value returns to within the upper/lower limit set value.                                    |  |  |  |  |  |  |
|------------------|----------------------------------------------------------------------------------------------------|--|--|--|--|--|--|
|                  | The alarm setting changes to "on hold" even after the measurement value becomes returns to within the upper/lower limit value setting. Once the |  |  |  |  |  |  |
|                  | value returns to within the upper/lower limit value set, perform the following alarm recovery operations.                                       |  |  |  |  |  |  |
|                  | (Note: Alarm recovery operations cannot be carried out from the maximum/minimum value display screen or contact input screen.)                  |  |  |  |  |  |  |
|                  | <to alarm="" and="" cancel="" item="" select=""></to>                                                                                           |  |  |  |  |  |  |
| Manual (Hold)    | When the item that caused the alarm is displayed, press the (RESET) button to deactivate the alarm.                                             |  |  |  |  |  |  |
|                  | / For items with phases such as current and voltage, it is necessary to                                                                         |  |  |  |  |  |  |
|                  | verses the (RESET) button for each phase to cancel the alarm.                                                                                   |  |  |  |  |  |  |
|                  | <to alarms="" all="" cancel="" for="" items=""></to>                                                                                            |  |  |  |  |  |  |
|                  | To cancel alarms for all items at once (batch), press the (RESET) button for 2s when in operating mode.                                         |  |  |  |  |  |  |

#### Alarm delay Time

If an alarm delay time has been set, alarm notification begins only when the measurement value exceeds the upper/lower limit alarm value for a period longer than the alarm delay time.

#### Harmonic Display

The harmonic effective value, distortion ratio and content ratio can be displayed. To do so, first set the harmonic display (set-up menu: 3.7).

![](_page_20_Figure_16.jpeg)

![](_page_20_Figure_17.jpeg)

Upper: Degree No. Middle: Distortion (content) ratio Lower: Effective value

|                     | Harmoni | c current                     | N-phase harr | monic current                 | Harmonic voltage |                               |  |  |
|---------------------|---------|-------------------------------|--------------|-------------------------------|------------------|-------------------------------|--|--|
| Degree              | RMS     | Distortion<br>(content) ratio | RMS          | Distortion<br>(content) ratio | RMS              | Distortion<br>(content) ratio |  |  |
| Harmonic total      | 0       | 0                             | 0            | _                             | 0                | 0                             |  |  |
| 1st (fundamental)   | 0       | _                             | 0            | Ι                             | 0                | —                             |  |  |
| 3rd, 5th, 7th, 9th, |         |                               |              |                               |                  |                               |  |  |
| 11th, 13th, 15th,   |         |                               |              |                               |                  |                               |  |  |
| 17th, 19th, 21st,   | 0       | 0                             | 0            | —                             | 0                | 0                             |  |  |
| 23rd, 25th, 27th,   |         |                               |              |                               |                  |                               |  |  |
| 29th ane 31st       |         |                               |              |                               |                  |                               |  |  |

# Changing the Harmonic Degree Display

Press the  $\oplus$  or  $\bigcirc$  button to change the harmonic degree.

![](_page_20_Figure_22.jpeg)

# Display Pattern Contents

The items set in display patterns and additional settings will be displayed as explained in the following table.

# ● ME96SSH-MB Screen Display (Three phase 4-wire)

|         |         |         |          | Screer | <ol> <li>set based on display pattern</li> </ol> |          |      |            |      |      |       | Additional screens (set in set-up menu Nos. 3, 7 and 8) |       |                            |                           |                            |       |                                     |                                     |                   |                               |                                |                               |                |                   |                     |                     |
|---------|---------|---------|----------|--------|--------------------------------------------------|----------|------|------------|------|------|-------|---------------------------------------------------------|-------|----------------------------|---------------------------|----------------------------|-------|-------------------------------------|-------------------------------------|-------------------|-------------------------------|--------------------------------|-------------------------------|----------------|-------------------|---------------------|---------------------|
|         |         |         |          |        |                                                  |          |      |            |      |      | No.10 | No.11                                                   | No.12 | No.13                      | No.14                     | No.15                      | No.16 | No.17                               | No.18                               | No.19             | No.20                         | No.21                          | No.22                         | No.23          | No.24             | No.25               | No.26               |
| Display | pattern | No.1    | No.2     | No.3   | No.4                                             | No.5     | No.6 | No.7       | No.8 | No.9 | Wh    | Wh<br>exported                                          | varh  | varh<br>Imported<br>(lead) | varh<br>exported<br>(lag) | varh<br>exported<br>(lead) | VAh   | Periodic<br>active<br>energy<br>Wh1 | Periodic<br>active<br>energy<br>Wh2 | Rolling<br>demand | Harmonic<br>current           | Harmonic<br>current<br>N-phase | Harmonic<br>voltage           | DI<br>status   | DO<br>status      | Operating<br>time 1 | Operating<br>time 2 |
|         | Upper   | Α       | Α        | A      | A                                                |          |      |            |      | 1    |       | İ.                                                      |       |                            | <u> </u>                  |                            |       | -                                   | -                                   | -                 | Degree No.                    | Degree No.                     | Degree No.                    | DI             | DO                | -                   | -                   |
| P01     | Middle  | w       | w        | PF     | -                                                |          |      |            |      |      |       |                                                         |       |                            |                           |                            |       | Periodic                            | Periodic                            | Peak value        | Distortion<br>(content) ratio | _                              | Distortion<br>(content) ratio | DI No.         | DO No.            | hour1               | hour2               |
|         | Lower   | v       | PF       | v      | AN                                               |          |      |            |      |      |       |                                                         |       |                            |                           |                            |       | energy<br>Wh1                       | energy<br>Wh2                       | Demand value      | RMS                           | RMS                            | RMS                           | Contact status | Contact<br>status | Operating<br>time   | Operating<br>time   |
|         | Upper   | Α       | Α        | A      | A                                                |          | l –  |            |      |      | -     | -                                                       |       |                            | i —                       | 1                          |       | Samo                                | Samo                                | Samo              | Samo                          | Samo                           | Samo                          | Same           | Same              | Samo                | Samo                |
| P02     | Middle  | V       | W        | PF     | -                                                |          | 1    |            |      |      |       | Wh                                                      |       |                            | 1                         | 1                          |       | as                                  | as                                  | as                | as                            | as                             | as                            | as             | as                | as                  | as                  |
|         | Lower   | Wh      | Wh       | Wh     | AN                                               |          |      |            |      |      | Wh    | exported                                                |       |                            |                           |                            |       | above                               | above                               | above             | above                         | above                          | above                         | above          | above             | above               | above               |
|         | Upper   | Α       | Α        | A      | A                                                | Α        | A    |            |      | i –  |       |                                                         |       |                            | i – –                     | i –                        |       | Same                                | Same                                | Same              | Same                          | Same                           | Same                          | Same           | Same              | Same                | Same                |
| P03     | Middle  | PF      | PF       | PF     | PF                                               | PF       | -    |            |      |      |       |                                                         |       |                            |                           |                            |       | as                                  | as                                  | as                | as                            | as                             | as                            | as             | as                | as                  | as                  |
|         | Lower   | V       | W        | var    | VA                                               | Hz       | AN   |            |      |      |       |                                                         |       |                            |                           |                            |       | above                               | above                               | above             | above                         | above                          | above                         | above          | above             | above               | above               |
|         | Upper   | Α       | Α        | A      | A                                                | Α        | A    | A          |      | 1    | -     | -                                                       | -     | -                          | - 1                       | - 1                        | -     | 1                                   |                                     |                   | 1                             | 1                              |                               |                |                   |                     | 1                   |
|         | Middle  | V       | w        | var    | V۵                                               | PF       | H7   | _          |      |      |       |                                                         |       | varh                       | varh                      | varh                       |       | Same                                | Same                                | Same              | Same                          | Same                           | Same                          | Same           | Same              | Same                | Same                |
| P04 -   | winduic | •       |          | vai    |                                                  |          | 112  |            |      |      | Wh    | Wh                                                      | varh  | Imported                   | exported                  | exported                   | VAh   | as                                  | as                                  | as                | as                            | as                             | as                            | as             | as                | as                  | as                  |
|         | Lower   | Wh      | Wh       | varh   | VAh                                              | Wh       | Wh   | AN         |      |      |       | exported                                                |       | (lead)                     | (lag)                     | (lead)                     |       | above                               | above                               | above             | above                         | above                          | above                         | above          | above             | above               | above               |
|         | Upper   | PF      | Hz       | VA     |                                                  |          | İ 👘  |            |      |      |       |                                                         |       |                            | 1                         |                            |       | Same                                | Same                                | Same              | Same                          | Same                           | Same                          | Same           | Same              | Same                | Same                |
| P05     | Middle  | A       | W        | W      |                                                  |          |      |            |      |      |       |                                                         |       |                            |                           |                            |       | as                                  | as                                  | as                | as                            | as                             | as                            | as             | as                | as                  | as                  |
|         | Lower   | var     | var      | var    |                                                  |          |      |            |      |      |       |                                                         |       |                            |                           |                            |       | above                               | above                               | above             | above                         | above                          | above                         | above          | above             | above               | above               |
| P06     | Upper   | A1      | V1N      | Α      | A                                                |          |      |            |      |      |       |                                                         |       |                            |                           |                            |       | Same                                | Same                                | Same              | Same                          | Same                           | Same                          | Same           | Same              | Same                | Same                |
|         | Middle  | A2      | V2N      | -      | -                                                |          |      |            |      |      |       |                                                         |       |                            |                           |                            |       | as                                  | as                                  | as                | as                            | as                             | as                            | as             | as                | as                  | as                  |
|         | Lower   | A3      | V3N      | V      | AN                                               |          |      |            |      |      |       |                                                         |       |                            |                           |                            |       | above                               | above                               | above             | above                         | above                          | above                         | above          | above             | above               | above               |
|         | Upper   | A       | A1       | V1N    | A                                                |          |      |            |      |      |       |                                                         |       |                            |                           |                            |       | Same                                | Same                                | Same              | Same                          | Same                           | Same                          | Same           | Same              | Same                | Same                |
| P07     | Middle  | V       | A2       | V2N    | -                                                |          |      |            |      |      |       |                                                         |       |                            |                           |                            |       | as                                  | as                                  | as                | as                            | as                             | as                            | as             | as                | as                  | as                  |
|         | Lower   | W       | A3       | V3N    | AN                                               |          |      |            |      |      |       |                                                         |       |                            |                           |                            |       | above                               | above                               | above             | above                         | above                          | above                         | above          | above             | above               | above               |
|         | Upper   | A       | A        | A1     | V1N                                              | A        |      |            |      |      | -     | -                                                       |       |                            |                           |                            |       | Same                                | Same                                | Same              | Same                          | Same                           | Same                          | Same           | Same              | Same                | Same                |
| P08     | Middle  | V       | W        | A2     | V2N                                              | -        |      |            |      |      | Wh    | Wh                                                      |       |                            |                           |                            |       | as                                  | as                                  | as                | as                            | as                             | as                            | as             | as                | as                  | as                  |
|         | Lower   | Wh      | Wh       | A3     | V3N                                              | AN       |      |            |      |      |       | exported                                                |       |                            | ļ                         |                            |       | above                               | above                               | above             | above                         | above                          | above                         | above          | above             | above               | above               |
|         | Upper   | A       | A1       | DA1    | V1N                                              | A        | DA   |            |      |      |       |                                                         |       |                            |                           |                            |       | Same                                | Same                                | Same              | Same                          | Same                           | Same                          | Same           | Same              | Same                | Same                |
| P09     | Middle  | DA      | A2       | DA2    | V2N                                              | -        | -    |            |      |      |       |                                                         |       |                            | L                         |                            |       | as                                  | as                                  | as                | as                            | as                             | as                            | as             | as                | as                  | as                  |
|         | Lower   | V       | A3       | DA3    | V3N                                              | AN       | DAN  | <b>D</b> 4 |      |      |       |                                                         |       |                            |                           |                            |       | above                               | above                               | above             | above                         | above                          | above                         | above          | above             | above               | above               |
| Dia     | Upper   | A       | A        | A1     | DA1                                              | VIN      | A    | DA         |      |      |       |                                                         |       |                            |                           |                            |       | Same                                | Same                                | Same              | Same                          | Same                           | Same                          | Same           | Same              | Same                | Same                |
| P10     | Middle  | DA      | DA       | A2     | DA2                                              | V2N      | -    | -          |      |      |       |                                                         |       |                            |                           |                            |       | as                                  | as                                  | as                | as                            | as                             | as                            | as             | as                | as                  | as                  |
|         | Lower   | V       | VV       | AJ     | DA3                                              | V3IN     | AN   | DAN        |      |      |       |                                                         |       |                            |                           |                            |       | above                               | above                               | above             | above                         | above                          | above                         | above          | above             | above               | above               |
| DII     | Opper   | A       | A        | DAT    | VIIN                                             | A        | DA   |            |      |      | -     | -                                                       |       |                            |                           |                            |       | Same                                | Same                                | Same              | Same                          | Same                           | Same                          | Same           | Same              | Same                | Same                |
| FII     | Lower   | Wh      | V<br>M/b | DA2    | VZIN                                             |          |      |            |      |      | Wh    | ovported                                                |       |                            |                           |                            |       | above                               | above                               | above             | above                         | above                          | above                         | above          | above             | above               | above               |
|         | Lloper  | VVII    | VVII     | DAS    |                                                  |          |      | DA         |      |      | _     | exponed                                                 |       |                            |                           |                            |       | 0.000                               | above                               | 0.000             | 0.000                         | 0.000                          | above                         | 0.000          | above             | 0.000               | above               |
| D10     | Middle  |         | - M      | A<br>V |                                                  | VV<br>\/ |      |            |      |      | _     | 14/1-                                                   |       |                            |                           |                            |       | Same                                | Same                                | Same              | Same                          | Same                           | Same                          | Same           | Same              | Same                | Same                |
| 112     | Lowor   | Wh      | Wb       | Wh     | Wb                                               | Wh       |      | DAN        |      |      | Wh    | evnorted                                                |       |                            |                           |                            |       | above                               | above                               | above             | above                         | above                          | above                         | above          | above             | above               | above               |
|         | Lippor  | Δ1      | VIN      | W/1    | vor1                                             |          |      | V          | V    |      | _     | exponed                                                 | _     | _                          |                           |                            | _     | 40010                               | 40010                               | aboro             | 00010                         | 10010                          | aboro                         | 40010          | 40010             | 10010               | aborto              |
|         | Opper   | <u></u> | VIIN     |        | vari                                             | 100      |      | v          | v    |      |       |                                                         |       |                            |                           |                            |       | Same                                | Same                                | Same              | Same                          | Same                           | Same                          | Same           | Same              | Same                | Same                |
| P13     | Middle  | A2      | V2N      | W2     | var2                                             | VA2      | PF 2 | Hz         | Hz   | AN   | Wh    | Wh                                                      | varb  | Varn<br>Imported           | varn                      | varn                       | VAh   | as                                  | as                                  | as                | as                            | as                             | as                            | as             | as                | as                  | as                  |
|         | Lower   | A3      | V3N      | W3     | var3                                             | VA3      | PF 3 | Wh         | varh | VAh  | vvii  | exported                                                | Valli | (lead)                     | (lag)                     | (lead)                     | VAII  | above                               | above                               | above             | above                         | above                          | above                         | above          | above             | above               | above               |
|         | Upper   | ⊢ree    | ⊢ree     | ⊢ree   | ⊢ree                                             |          |      |            |      |      | -     | -                                                       | -     | -                          | -                         | -                          | _     | Same                                | Same                                | Same              | Same                          | Same                           | Same                          | Same           | Same              | Same                | Same                |
| P00     | Middle  | Free    | Free     | Free   | Free                                             |          |      |            |      |      | Wh    | Wh                                                      | varh  | varh<br>Imported           | varh<br>exported          | varh<br>exported           | VAh   | as                                  | as                                  | as                | as                            | as                             | as                            | as             | as                | as                  | as                  |
|         | Lower   | ⊢ree    | ⊢ree     | ⊢ree   | Free                                             |          |      |            |      |      |       | - npontou                                               |       | (lead)                     | (lag)                     | (lead)                     |       | 20076                               |                                     |                   |                               |                                |                               |                |                   |                     |                     |

# ME96SSH-MB Screen Display (Three phase 3-wire, Single phase 3-wire, Single phase 2-wire)

|         |         | 001001   | 11 301 04   | Scu on | uspiuy j | pattern |      |                |                         |                            | Auditic                   | 1141 3010                  | 0113 (301                           | in set up                           | , monu i        | 103. 0, 7                     | unu 0)                        |                |                |                     |                     |
|---------|---------|----------|-------------|--------|----------|---------|------|----------------|-------------------------|----------------------------|---------------------------|----------------------------|-------------------------------------|-------------------------------------|-----------------|-------------------------------|-------------------------------|----------------|----------------|---------------------|---------------------|
|         |         |          |             |        |          |         | No.6 | No.7           | No.8                    | No.9                       | No.10                     | No.11                      | No.12                               | No.13                               | No.14           | No.15                         | No.16                         | No.17          | No.18          | No.19               | No.20               |
| Display | pattern | No.1     | No.2        | No.3   | No.4     | No.5    | Wh   | Wh<br>exported | varh                    | varh<br>Imported<br>(lead) | varh<br>exported<br>(lag) | varh<br>exported<br>(lead) | Periodic<br>active<br>energy<br>Wh1 | Periodic<br>active<br>energy<br>Wh2 | Rolling demand  | Harmonic<br>current           | Harmonic<br>voltage           | DI<br>status   | DO<br>status   | Operating<br>time 1 | Operating<br>time 2 |
|         | Upper   | A        | Α           | A      | 1        |         |      |                |                         |                            |                           |                            | -                                   | -                                   | -               | Degree No.                    | Degree No.                    | DI             | DO             | _                   | -                   |
| P01     | Middle  | w        | w           | PF     |          |         |      |                |                         |                            |                           |                            | Periodic<br>active                  | Periodic<br>active                  | Peak value      | Distortion<br>(content) ratio | Distortion<br>(content) ratio | DI No.         | DO No.         | hour1               | hour2               |
|         | Lower   | v        | PF          | v      |          |         |      |                |                         |                            |                           |                            | energy<br>Wh1                       | energy<br>Wh2                       | Demand<br>value | RMS                           | RMS                           | Contact status | Contact status | Operating<br>time   | Operating<br>time   |
|         | Upper   | A        | Α           | Α      |          |         | -    | -              |                         |                            |                           |                            | Same                                | Same                                | Same            | Same                          | Same                          | Same           | Same           | Same                | Same                |
| P02     | Middle  | V        | W           | PF     |          |         | Wh   | Wh             |                         |                            |                           |                            | as                                  | as                                  | as              | as                            | as                            | as             | as             | as                  | as                  |
|         | Lower   | Wh       | Wh          | Wh     |          |         |      | exported       |                         |                            |                           |                            | above                               | above                               | above           | above                         | above                         | above          | above          | above               | above               |
|         | Upper   | A        | A           | A      | A        |         |      |                |                         |                            |                           |                            | Same                                | Same                                | Same            | Same                          | Same                          | Same           | Same           | Same                | Same                |
| P03     | Middle  | PF       | PF          | PF     | PF       |         |      |                |                         |                            |                           |                            | as                                  | as                                  | as              | as                            | as                            | as             | as             | as                  | as                  |
|         | Lower   | V        | W           | var    | Hz       |         |      |                |                         |                            |                           |                            | above                               | above                               | above           | above                         | above                         | above          | above          | above               | above               |
|         | Upper   | A        | A           | A      | A        | A       | -    | -              | -                       | -                          | -                         | -                          | Samo                                | Samo                                | Samo            | Samo                          | Samo                          | Samo           | Samo           | Samo                | Samo                |
| P04     | Middle  | V        | W           | var    | PF       | Hz      | Wh   | Wh             | varh                    | varh<br>Imported           | varh<br>exported          | varh<br>exported           | as                                  | as                                  | as              | as                            | as                            | as             | as             | as                  | as                  |
|         | Lower   | Wh       | Wh          | varh   | Wh       | Wh      |      | CAPOILOU       |                         | (lead)                     | (lag)                     | (lead)                     | 40010                               | 40010                               | 40010           | 45010                         | 40010                         | aboro          | aboro          | 40010               | aboro               |
|         | Upper   | PF       | Hz          |        |          |         |      |                |                         |                            |                           |                            | Same                                | Same                                | Same            | Same                          | Same                          | Same           | Same           | Same                | Same                |
| P05     | Middle  | w        | W           |        |          |         |      |                |                         |                            |                           |                            | as                                  | as                                  | as              | as                            | as                            | as             | as             | as                  | as                  |
|         | Lower   | var      | var         |        |          |         |      |                |                         |                            |                           |                            | above                               | above                               | above           | above                         | above                         | above          | above          | above               | above               |
|         | Upper   | A1       | V12         | A      |          |         |      |                |                         |                            |                           |                            | Same                                | Same                                | Same            | Same                          | Same                          | Same           | Same           | Same                | Same                |
| P06     | Middle  | A2       | V23         | -      |          |         |      |                |                         |                            |                           |                            | as                                  | as                                  | as              | as                            | as                            | as             | as             | as                  | as                  |
|         | Lower   | A3       | V31         | V      |          |         |      |                |                         |                            |                           |                            | above                               | above                               | above           | above                         | above                         | above          | above          | above               | above               |
|         | Upper   | A        | A1          | V12    |          |         |      |                |                         |                            |                           |                            | Same                                | Same                                | Same            | Same                          | Same                          | Same           | Same           | Same                | Same                |
| P07     | Middle  | V        | A2          | V23    |          |         |      |                |                         |                            |                           |                            | as                                  | as                                  | as              | as                            | as                            | as             | as             | as                  | as                  |
|         | Lower   | <u>w</u> | A3          | V31    | 1/10     |         |      |                |                         |                            |                           |                            | above                               | above                               | above           | above                         | above                         | above          | above          | above               | above               |
| Dee     | Upper   | A        | A           | A1     | V12      |         | -    | -              |                         |                            |                           |                            | Same                                | Same                                | Same            | Same                          | Same                          | Same           | Same           | Same                | Same                |
| P08     | widdle  | V        | VV<br>VV/In | A2     | V23      |         | Wh   | wn             |                         |                            |                           |                            | as                                  | as                                  | as              | as                            | as                            | as             | as             | as                  | as                  |
|         | Lower   | VVn      | VVn         | A3     | V31      |         |      | exported       |                         |                            |                           |                            | above                               | above                               | above           | above                         | above                         | above          | above          | above               | above               |
| Poo     | Upper   |          | AT<br>A2    | DAT    | V12      |         |      |                |                         |                            |                           |                            | Same                                | Same                                | Same            | Same                          | Same                          | Same           | Same           | Same                | Same                |
| F09     | Lowor   |          | A2          | DA2    | V23      |         |      |                |                         |                            |                           |                            | above                               | above                               | above           | above                         | above                         | above          | above          | above               | above               |
|         | Linnor  | Ň        |             | A1     |          | V12     |      |                |                         |                            |                           |                            | 0                                   | 0                                   | 0               | 0                             | 0                             | 0              | 0              | 0                   | 0                   |
| P10     | Middle  |          |             | Δ2     |          | V23     |      |                |                         |                            |                           |                            | Same                                | Same                                | Same            | Same                          | Same                          | Same           | Same           | Same                | Same                |
|         | Lower   | V        | W           | A3     | DA3      | V31     |      |                |                         |                            |                           |                            | above                               | above                               | above           | above                         | above                         | above          | above          | above               | above               |
|         | Upper   | A        | A           | DA1    | V12      |         | -    | -              |                         |                            |                           |                            | Samo                                | Samo                                | Samo            | Samo                          | Samo                          | Samo           | Samo           | Samo                | Samo                |
| P11     | Middle  | DA       | V           | DA2    | V23      |         |      | Wh             |                         |                            |                           |                            | as                                  | as                                  | as              | as                            | as                            | as             | as             | as                  | as                  |
|         | Lower   | Wh       | Wh          | DA3    | V31      |         | Wh   | exported       |                         |                            |                           |                            | above                               | above                               | above           | above                         | above                         | above          | above          | above               | above               |
|         | Upper   | A        | A           | A      | DA       | W       | -    | -              |                         |                            |                           |                            | Same                                | Same                                | Same            | Same                          | Same                          | Same           | Same           | Same                | Same                |
| P12     | Middle  | DA       | W           | V      | V        | V       |      | Wh             |                         |                            |                           |                            | as                                  | as                                  | as              | as                            | as                            | as             | as             | as                  | as                  |
|         | Lower   | Wh       | Wh          | Wh     | Wh       | Wh      | Wh   | exported       |                         |                            |                           |                            | above                               | above                               | above           | above                         | above                         | above          | above          | above               | above               |
|         | Upper   | A1       | V12         | W      | V        | V       | -    | -              | -                       | -                          | -                         | -                          |                                     |                                     |                 |                               | _                             | ~              |                |                     |                     |
| P13     | Middle  | A2       | V23         | var    | Hz       | Hz      | Wb   | Wh             | vorb                    | varh                       | varh                      | varh                       | Same<br>as                          | Same<br>as                          | Same<br>as      | Same<br>as                    | Same<br>as                    | Same<br>as     | Same<br>as     | Same<br>as          | Same<br>as          |
| P13     | Lower   | A3       | V31         | PF     | Wh       | varh    | wn   | exported       | vam                     | (lead)                     | (lag)                     | (lead)                     | above                               | above                               | above           | above                         | above                         | above          | above          | above               | above               |
|         | Upper   | Free     | Free        | Free   | Free     |         | -    | _              | -                       | -                          | -                         | -                          |                                     | 0                                   |                 |                               |                               | C              |                | 0                   |                     |
| P00     | Middle  | Free     | Free        | Free   | Free     |         | Wh   | Wh             | varh                    | varh<br>Imported           | varh<br>exported          | varh<br>exported           | as                                  | as                                  | as              | as                            | as                            | as             | as             | as                  | as                  |
|         | Lower   | Free     | Free        | Free   | Free     |         |      | exported       | varn imported<br>(lead) | (lag)                      | (lead)                    | above ab                   | auove                               | auove                               | above           | auove                         | above                         | above          | above          | auove               |                     |

![](_page_22_Picture_0.jpeg)

# ME96SSR-MB Screen Display (Three phase 4-wire)

|         |         |      |         | Screer   | n set ba | sed on ( | display p | pattern |      |      |        |          |       |          | Additic  | onal scre | ens (set | in set-up | menu N          | los. 3, 7  | and 8)          |         |         |             |           |
|---------|---------|------|---------|----------|----------|----------|-----------|---------|------|------|--------|----------|-------|----------|----------|-----------|----------|-----------|-----------------|------------|-----------------|---------|---------|-------------|-----------|
|         |         |      |         |          |          |          |           |         |      |      | No.10  | No.11    | No.12 | No.13    | No.14    | No.15     | No.16    | No.17     | No.18           | No.19      | No.20           | No.21   | No.22   | No.23       | No.24     |
| Display | pattern |      |         |          |          |          |           |         |      |      |        |          | -     | varh     | varh     | varh      | Periodic | Periodic  |                 | Harmonic   |                 |         |         |             |           |
|         |         | No.1 | No.2    | No.3     | No.4     | N0.5     | N0.6      | No.7    | No.8 | No.9 | Wh     | Wh       | varh  | Imported | exported | exported  | active   | active    | Harmonic        | current    | Harmonic        | DI      | DO      | Operating   | Operating |
|         |         |      |         |          |          |          |           |         |      |      |        | exported |       | (lead)   | (lag)    | (lead)    | Wh1      | Wh2       | current         | N-phase    | voltage         | status  | status  | time 1      | time 2    |
|         | Upper   | Α    | Α       | А        | A        |          |           |         |      |      |        |          |       |          |          |           | -        | -         | Degree No.      | Degree No. | Degree No.      | DI      | DO      | - 1         | -         |
|         | Mininia | 14/  | 14/     | DE       |          |          |           |         |      |      |        |          |       |          |          |           | Pariodic | Pariodic  | Distortion      |            | Distortion      | DINA    |         | haund       |           |
| P01     | widdle  | vv   | vv      | PF       | _        |          |           |         |      |      |        |          |       |          |          |           | active   | active    | (content) ratio | _          | (content) ratio | DI NO.  | DO NO.  | nouri       | nour2     |
|         | Lowor   | v    | DE      | v        |          |          |           |         |      |      |        |          |       |          |          |           | energy   | energy    | DMG             | DMS        | DMS             | Contact | Contact | Operating   | Operating |
|         | LOwer   | v    |         | v        |          |          |           |         |      |      |        |          |       |          |          |           | wni      | Wh2       | 1111/13         | 111/10     | 111103          | status  | status  | time        | time      |
|         | Upper   | A    | A       | A        | A        |          |           |         |      |      | -      | -        |       |          |          |           | Same     | Same      | Same            | Same       | Same            | Same    | Same    | Same        | Same      |
| P02     | Middle  | V    | W       | PF       | -        |          |           |         |      |      | Wh     | Wh       |       |          |          |           | as       | as        | as              | as         | as              | as      | as      | as          | as        |
|         | Lower   | Wh   | Wh      | Wh       | AN       |          |           |         |      |      |        | exported |       |          |          |           | above    | above     | above           | above      | above           | above   | above   | above       | above     |
|         | Upper   | A    | A       | A        | A        | A        | A         |         |      |      |        |          |       |          |          |           | Same     | Same      | Same            | Same       | Same            | Same    | Same    | Same        | Same      |
| P03     | Middle  | PF   | PF      | PF       | PF       | PF       | -         |         |      |      |        |          |       |          |          |           | as       | as        | as              | as         | as              | as      | as      | as          | as        |
|         | Lower   | V    | VV<br>A | var      | VA<br>A  |          | AN        |         |      |      |        | _        |       |          |          | _         | 40070    | above     | above           | above      | above           | above   | above   | 00000       | above     |
|         | Opper   | A    | A       | A        | A        |          | A         | A       |      |      | -      | -        | -     | _        | _        | -         | Same     | Same      | Same            | Same       | Same            | Same    | Same    | Same        | Same      |
| P04     | Middle  | V    | w       | var      | VA       | PF       | Hz        | -       |      |      | Wb     | Wh       | work  | varh     | varh     | varh      | as       | as        | as              | as         | as              | as      | as      | as          | as        |
|         | Lower   | Wh   | Wh      | varh     | VAh      | Wh       | Wh        | AN      |      |      | wn     | exported | vam   | (lead)   | (lan)    | (lead)    | above    | above     | above           | above      | above           | above   | above   | above       | above     |
|         | Uppor   | DE   | H7      | 1/4      |          |          |           |         |      |      |        |          |       | ()       | (3)      | ()        | 0        | C         | C               | C          | Come            | C       | C       | Come        | Come      |
| P05     | Middle  | W    | W       | Ŵ        |          |          |           |         |      |      |        |          |       |          |          |           | Same     | Same      | Same            | Same       | Same            | Same    | Same    | Same        | Same      |
| 1 00    | Lower   | var  | var     | var      |          |          |           |         |      |      |        |          |       |          |          |           | above    | above     | above           | above      | above           | above   | above   | above       | above     |
|         | Upper   | A1   | V1N     | A        | A        |          |           |         |      |      |        |          |       |          |          |           | Same     | Same      | Same            | Same       | Same            | Samo    | Same    | Same        | Same      |
| P06     | Middle  | A2   | V2N     | -        | -        |          |           |         |      |      |        |          |       |          |          |           | as       | as        | as              | as         | as              | as      | as      | as          | as        |
|         | Lower   | A3   | V3N     | V        | AN       |          |           |         |      |      |        |          |       |          |          |           | above    | above     | above           | above      | above           | above   | above   | above       | above     |
|         | Upper   | Α    | A1      | V1N      | A        |          |           |         |      |      |        |          |       |          |          |           | Same     | Same      | Same            | Same       | Same            | Same    | Same    | Same        | Same      |
| P07     | Middle  | V    | A2      | V2N      | -        |          |           |         |      |      |        |          |       |          |          |           | as       | as        | as              | as         | as              | as      | as      | as          | as        |
|         | Lower   | W    | A3      | V3N      | AN       |          |           |         |      |      |        |          |       |          |          |           | above    | above     | above           | above      | above           | above   | above   | above       | above     |
|         | Upper   | A    | A       | A1       | V1N      | A        |           |         |      |      | -      | -        |       |          |          |           | Same     | Same      | Same            | Same       | Same            | Same    | Same    | Same        | Same      |
| P08     | Middle  | V    | W       | A2       | V2N      | -        |           |         |      |      | Wh     | Wh       |       |          |          |           | as       | as        | as              | as         | as              | as      | as      | as          | as        |
|         | Lower   | Wh   | Wh      | A3       | V3N      | AN       |           |         |      |      |        | exported |       |          |          |           | above    | above     | above           | above      | above           | above   | above   | above       | above     |
| Daa     | Upper   | A    | A1      | DA1      | V1N      | A        | DA        |         |      |      |        |          |       |          |          |           | Same     | Same      | Same            | Same       | Same            | Same    | Same    | Same        | Same      |
| P09     | Middle  | DA   | A2      | DA2      | V2N      | -        |           |         |      |      |        |          |       |          |          |           | as       | as        | as              | as         | as              | as      | as      | as          | as        |
|         | Lower   | V    | A3      | DA3      |          |          | DAN       | DA      |      |      |        |          |       |          |          |           | above    | above     | above           | above      | above           | above   | above   | above       | above     |
| P10     | Middlo  |      |         | A1<br>A2 | DAT      | VIN      |           |         |      |      |        |          |       |          |          |           | Same     | Same      | Same            | Same       | Same            | Same    | Same    | Same        | Same      |
| 1 10    | Lower   | V    | W       | Δ3       | DA3      | V2N      | ΔΝ        | ΠΔΝ     |      |      |        |          |       |          |          |           | above    | above     | above           | above      | above           | above   | above   | above       | above     |
|         | Upper   | Å    | A       | DA1      | V1N      | A        | DA        | 5/11    |      |      | -      | -        |       |          |          |           | Samo     | Samo      | Samo            | Samo       | Samo            | Same    | Samo    | Samo        | Same      |
| P11     | Middle  | DA   | V       | DA2      | V2N      | _        | -         |         |      |      |        | Wh       |       |          |          |           | as       | as        | as              | as         | as              | as      | as      | as          | as        |
|         | Lower   | Wh   | Wh      | DA3      | V3N      | AN       | DAN       |         |      |      | Wh     | exported |       |          |          |           | above    | above     | above           | above      | above           | above   | above   | above       | above     |
|         | Upper   | Α    | Α       | Α        | DA       | w        | A         | DA      |      |      | -      | -        |       |          |          |           | Same     | Same      | Same            | Same       | Same            | Same    | Same    | Same        | Same      |
| P12     | Middle  | DA   | W       | V        | V        | V        | -         | -       |      |      | 140    | Wh       |       |          |          |           | as       | as        | as              | as         | as              | as      | as      | as          | as        |
|         | Lower   | Wh   | Wh      | Wh       | Wh       | Wh       | AN        | DAN     |      |      | Wn     | exported |       |          |          |           | above    | above     | above           | above      | above           | above   | above   | above       | above     |
|         | Upper   | A1   | V1N     | W1       | var1     | VA1      | PF 1      | V       | V    | Α    | -      | -        | -     | -        | -        | -         |          |           |                 |            |                 |         |         |             |           |
| P12     | Middle  | A2   | V2N     | W2       | var2     | VA2      | PF 2      | Hz      | Hz   | -    |        | Wb       |       | varh     | varh     | varh      | Same     | Same      | Same            | Same       | Same            | Same    | Same    | Same        | Same      |
| F13     |         | 4.0  | VON     | 14/0     |          | 1440     | DEC       | 140     |      |      | Wh     | exported | varh  | Imported | exported | exported  | above    | above     | above           | above      | as<br>above     | above   | above   | as<br>above | above     |
|         | Lower   | A3   | V3N     | W3       | var3     | VA3      | PF 3      | wn      | varh | AN   |        |          |       | (lead)   | (lag)    | (lead)    |          |           |                 |            |                 |         |         |             |           |
|         | Upper   | Free | Free    | Free     | Free     |          |           |         |      |      | -      | -        | -     | -        | -        | -         | Same     | Same      | Same            | Same       | Same            | Some    | Same    | Same        | Same      |
| POO     | Middle  | Free | Free    | Free     | Free     |          |           |         |      |      |        | Wh       |       | varh     | varh     | varh      | as       | as        | as              | as         | as              | as      | as      | as          | as        |
| 1.00    | Lower   | Free | Fron    | Froc     | Fron     |          |           |         |      |      | Wh     | exported | varh  | Imported | exported | exported  | above    | above     | above           | above      | above           | above   | above   | above       | above     |
|         | Lower   | FIGE | FIEE    | гіее     | Fiee     |          |           |         |      |      | CAPOIL |          |       | (lead)   | (iag)    | (lead)    |          | l         |                 |            |                 |         |         | I           |           |

UUUUUSI

# ●ME96SSR-MB Screen Display (Three phase 4-wire, Single phase 3-wire, Single phase 2-wire)

|         |         | Juicei | ii sei ba | Seu on | uispiay | Jallein |       |                |        | ~~~~~~~~~~~~~~~~~~~~~~~~~~~~~~~~~~~~~~~ | unional                   | Scieens                    | (361 11 3                           | er-up me                            | inu nos.                      | 3, 7 anu                      | 10)            |                |                     |                     |
|---------|---------|--------|-----------|--------|---------|---------|-------|----------------|--------|-----------------------------------------|---------------------------|----------------------------|-------------------------------------|-------------------------------------|-------------------------------|-------------------------------|----------------|----------------|---------------------|---------------------|
|         |         |        |           |        |         |         | No.6  | No.7           | No.8   | No.9                                    | No.10                     | No.11                      | No.12                               | No.13                               | No.14                         | No.15                         | No.16          | No.17          | No.18               | No.19               |
| Display | pattern | No.1   | No.2      | No.3   | No.4    | No.5    | Wh    | Wh<br>exported | varh   | varh<br>Imported<br>(lead)              | varh<br>exported<br>(lag) | varh<br>exported<br>(lead) | Periodic<br>active<br>energy<br>Wh1 | Periodic<br>active<br>energy<br>Wh2 | Harmonic<br>current           | Harmonic<br>voltage           | DI<br>status   | DO<br>status   | Operating<br>time 1 | Operating<br>time 2 |
|         | Upper   | Α      | A         | A      |         |         |       |                |        |                                         |                           |                            | -                                   | -                                   | Dearee No.                    | Dearee No.                    | DI             | DO             | -                   | -                   |
| P01     | Middle  | w      | w         | PF     |         |         |       |                |        |                                         |                           |                            | Periodic<br>active                  | Periodic<br>active                  | Distortion<br>(content) ratio | Distortion<br>(content) ratio | DI No.         | DO No.         | hour1               | hour2               |
|         | Lower   | v      | PF        | v      |         |         |       |                |        |                                         |                           |                            | energy<br>Wh1                       | energy<br>Wh2                       | RMS                           | RMS                           | Contact status | Contact status | Operating<br>time   | Operating<br>time   |
|         | Upper   | Α      | A         | A      |         |         | -     | -              | 1      | 1                                       | 1                         | 1                          | Same                                | Same                                | Same                          | Same                          | Same           | Same           | Same                | Same                |
| P02     | Middle  | V      | W         | PF     |         |         | W/b   | Wh             |        |                                         |                           |                            | as                                  | as                                  | as                            | as                            | as             | as             | as                  | as                  |
|         | Lower   | Wh     | Wh        | Wh     |         |         | VVII  | exported       |        |                                         |                           |                            | above                               | above                               | above                         | above                         | above          | above          | above               | above               |
|         | Upper   | Α      | A         | Α      | A       |         |       |                |        |                                         |                           |                            | Same                                | Same                                | Same                          | Same                          | Same           | Same           | Same                | Same                |
| P03     | Middle  | PF     | PF        | PF     | PF      |         |       |                |        |                                         |                           |                            | as                                  | as                                  | as                            | as                            | as             | as             | as                  | as                  |
|         | Lower   | V      | W         | var    | Hz      |         |       |                |        |                                         |                           |                            | above                               | above                               | above                         | above                         | above          | above          | above               | above               |
|         | Upper   | Α      | A         | Α      | A       | A       | -     | -              | -      | -                                       | -                         | -                          | _                                   |                                     |                               |                               |                |                |                     |                     |
| P04     | Middle  | V      | w         | var    | PF      | Hz      | Wh    | Wh             | varh   | varh<br>Imported                        | varh<br>exported          | varh<br>exported           | as above                            | as                                  | as                            | as                            | as             | as             | as                  | as                  |
|         | Lower   | Wh     | Wh        | varh   | Wh      | Wh      |       | exponed        |        | (lead)                                  | (lag)                     | (lead)                     | above                               | above                               | above                         | above                         | above          | above          | above               | above               |
|         | Upper   | PF     | Hz        |        |         |         |       |                |        |                                         |                           |                            | Same                                | Same                                | Same                          | Same                          | Same           | Same           | Same                | Same                |
| P05     | Middle  | W      | W         |        |         |         |       |                |        | 1                                       | 1                         | 1                          | as                                  | as                                  | as                            | as                            | as             | as             | as                  | as                  |
|         | Lower   | var    | var       |        |         |         |       |                |        |                                         | 1                         | 1                          | above                               | above                               | above                         | above                         | above          | above          | above               | above               |
|         | Upper   | A1     | V12       | A      | 1       |         |       |                |        | 1                                       | 1                         | 1                          | Same                                | Same                                | Same                          | Same                          | Same           | Same           | Same                | Same                |
| P06     | Middle  | A2     | V23       | -      |         |         |       |                |        |                                         | 1                         | 1                          | as                                  | as                                  | as                            | as                            | as             | as             | as                  | as                  |
|         | Lower   | A3     | V31       | V      |         |         |       |                |        |                                         | 1                         | 1                          | above                               | above                               | above                         | above                         | above          | above          | above               | above               |
|         | Upper   | Α      | A1        | V12    |         |         |       |                |        | 1                                       | 1                         | 1                          | Same                                | Same                                | Same                          | Same                          | Same           | Same           | Same                | Same                |
| P07     | Middle  | V      | A2        | V23    |         |         |       |                |        |                                         | 1                         | 1                          | as                                  | as                                  | as                            | as                            | as             | as             | as                  | as                  |
|         | Lower   | W      | A3        | V31    |         |         |       |                |        |                                         |                           |                            | above                               | above                               | above                         | above                         | above          | above          | above               | above               |
|         | Upper   | Α      | A         | A1     | V12     |         | -     | -              |        |                                         |                           |                            | Same                                | Same                                | Same                          | Same                          | Same           | Same           | Same                | Same                |
| P08     | Middle  | V      | W         | A2     | V23     |         | 14/1- | Wh             |        |                                         |                           |                            | as                                  | as                                  | as                            | as                            | as             | as             | as                  | as                  |
|         | Lower   | Wh     | Wh        | A3     | V31     |         | wn    | exported       |        |                                         |                           |                            | above                               | above                               | above                         | above                         | above          | above          | above               | above               |
|         | Upper   | Α      | A1        | DA1    | V12     |         |       |                |        |                                         |                           |                            | Same                                | Same                                | Same                          | Same                          | Same           | Same           | Same                | Same                |
| P09     | Middle  | DA     | A2        | DA2    | V23     |         |       |                |        |                                         |                           |                            | as                                  | as                                  | as                            | as                            | as             | as             | as                  | as                  |
|         | Lower   | V      | A3        | DA3    | V31     |         |       |                |        |                                         |                           |                            | above                               | above                               | above                         | above                         | above          | above          | above               | above               |
|         | Upper   | Α      | A         | A1     | DA1     | V12     |       |                |        |                                         |                           |                            | Same                                | Same                                | Same                          | Same                          | Same           | Same           | Same                | Same                |
| P10     | Middle  | DA     | DA        | A2     | DA2     | V23     |       |                |        |                                         |                           |                            | as                                  | as                                  | as                            | as                            | as             | as             | as                  | as                  |
|         | Lower   | V      | W         | A3     | DA3     | V31     |       |                |        |                                         |                           |                            | above                               | above                               | above                         | above                         | above          | above          | above               | above               |
|         | Upper   | A      | A         | DA1    | V12     |         | -     | -              |        |                                         |                           |                            | Same                                | Same                                | Same                          | Same                          | Same           | Same           | Same                | Same                |
| P11     | Middle  | DA     | V         | DA2    | V23     |         | Wh    | Wh             |        |                                         |                           |                            | as                                  | as                                  | as                            | as                            | as             | as             | as                  | as                  |
|         | Lower   | Wh     | Wh        | DA3    | V31     |         |       | exported       |        |                                         |                           |                            | above                               | above                               | above                         | above                         | above          | above          | above               | above               |
|         | Upper   | Α      | A         | A      | DA      | W       | -     | -              |        |                                         |                           |                            | Same                                | Same                                | Same                          | Same                          | Same           | Same           | Same                | Same                |
| P12     | Middle  | DA     | W         | V      | V       | V       | Wh    | Wh             |        |                                         |                           |                            | as                                  | as                                  | as                            | as                            | as             | as             | as                  | as                  |
|         | Lower   | Wh     | Wh        | Wh     | Wh      | Wh      |       | exported       |        |                                         |                           |                            | above                               | apove                               | above                         | above                         | above          | above          | apove               | apove               |
|         | Upper   | A1     | V12       | W      | V       | V       | -     | -              | -      | -                                       | -                         | -                          | Samo                                | Samo                                | Samo                          | Samo                          | Samo           | Samo           | Samo                | Samo                |
| P13     | Middle  | A2     | V23       | var    | Hz      | Hz      | Wh    | Wh             | varh   | varh<br>Imported                        | varh<br>exported          | varh<br>exported           | as                                  | as                                  | as                            | as                            | as             | as             | as                  | as                  |
|         | Lower   | A3     | V31       | PF     | Wh      | varh    |       | exponed        |        | (lead)                                  | (lag)                     | (lead)                     | above                               | above                               | above                         | 0.000                         | 10000          | above          | above               | 00000               |
|         | Upper   | Free   | Free      | Free   | Free    |         | -     | -              | -      | -                                       | -                         | -                          | Same                                | Same                                | Same                          | Same                          | Same           | Same           | Same                | Same                |
| P00     | Middle  | Free   | Free      | Free   | Free    |         | Wh    | Wh<br>exported | varh   | varh<br>Imported                        | varh<br>exported          | varh<br>exported           | as<br>above                         | as<br>above                         | as<br>above                   | as<br>above                   | as<br>above    | as<br>above    | as<br>above         | as<br>above         |
|         | Lowel   | riee   | L LIEG    | гіее   | Fiee    |         |       |                | JULIEO | (lead)                                  | (iag)                     | (ieau)                     |                                     |                                     |                               |                               |                |                |                     |                     |

# **Operating Instructions**

# Display Pattern Contents

The items set in display patterns and additional settings will be displayed as explained in the following table.

# •ME96SSE-MB Screen Display (Three phase 4-wire)

|         |         | Screer | n set ba | sed on ( | oattern | Additional screens (set in<br>set-up menu No. 8) |      |                     |                     |  |
|---------|---------|--------|----------|----------|---------|--------------------------------------------------|------|---------------------|---------------------|--|
| Display | pattern |        |          |          |         |                                                  | No.6 | No.7                | No.8                |  |
|         |         | No.1   | No.2     | No.3     | No.4    | No.5                                             | Wh   | Operating<br>time 1 | Operating<br>time 2 |  |
|         | Upper   | A      | Α        | Α        | A       |                                                  |      | -                   | -                   |  |
| DO1     | Middle  | W      | W        | PF       | -       |                                                  |      | hour1               | hour2               |  |
| FUI     | Lower   | v      | PF       | v        | AN      |                                                  |      | Operating<br>time   | Operating<br>time   |  |
|         | Upper   | A      | Α        | A        | A       | Α                                                | -    | Same                | Same<br>as          |  |
| P02     | Middle  | V      | W        | PF       | -       | Hz                                               | Wb   | as                  |                     |  |
|         | Lower   | Wh     | Wh       | Wh       | AN      | Wh                                               | VVII | above               | above               |  |
|         | Upper   | A1     | V1N      | Α        | A       |                                                  |      | Same                | Same                |  |
| P03     | Middle  | A2     | V2N      | -        | -       |                                                  | as   |                     | as                  |  |
|         | Lower   | A3     | V3N      | V        | AN      |                                                  |      | above               | above               |  |
|         | Upper   | A      | A1       | V1N      | A       |                                                  |      | Same                | Same                |  |
| P04     | Middle  | V      | A2       | V2N      | -       |                                                  |      | as                  | as                  |  |
|         | Lower   | W      | A3       | V3N      | AN      |                                                  |      | above               | above               |  |
|         | Upper   | A      | Α        | A1       | V1N     | Α                                                | -    | Same                | Same                |  |
| P05     | Middle  | V      | W        | A2       | V2N     | -                                                | Wh   | as                  | as                  |  |
|         | Lower   | Wh     | Wh       | A3       | V3N     | AN                                               |      | above               | above               |  |
|         | Upper   | Free   | Free     | Free     | Free    |                                                  | -    | Same                | Same                |  |
| P00     | Middle  | Free   | Free     | Free     | Free    |                                                  | Wb   | as                  | as                  |  |
|         | Lower   | Free   | Free     | Free     | Free    |                                                  | vvn  | above               | above               |  |

# ●ME96SSE-MB Screen Display (Three phase 3-wire, Single phase 3-wire, Single phase 2-wire)

|         |         | Screer | n set ba | sed on | oattern | Additional screens (set in<br>set-up menu No. 8) |      |                     |                     |
|---------|---------|--------|----------|--------|---------|--------------------------------------------------|------|---------------------|---------------------|
| Display | pattern |        |          |        |         |                                                  | No.6 | No.7                | No.8                |
|         |         | No.1   | No.2     | No.3   | No.4    | No.5                                             | Wh   | Operating<br>time 1 | Operating<br>time 2 |
|         | Upper   | A      | Α        | Α      |         |                                                  |      | -                   | -                   |
| DO1     | Middle  | W      | W        | PF     |         |                                                  |      | hour1               | hour2               |
| FUI     | Lower   | ٧      | PF       | V      |         |                                                  |      | Operating<br>time   | Operating<br>time   |
|         | Upper   | A      | Α        | Α      | A       |                                                  | -    | Same                | Same                |
| P02     | Middle  | V      | W        | PF     | Hz      |                                                  | Wb   | as                  | as                  |
|         | Lower   | Wh     | Wh       | Wh     | Wh      |                                                  | VVII | above               | above               |
|         | Upper   | A1     | V12      | Α      |         |                                                  |      | Same                | Same                |
| P03     | Middle  | A2     | V23      | -      |         |                                                  |      | as                  | as                  |
|         | Lower   | A3     | V31      | V      |         |                                                  |      | above               | above               |
|         | Upper   | A      | A1       | V12    |         |                                                  |      | Same                | Same                |
| P04     | Middle  | V      | A2       | V23    |         |                                                  |      | as                  | as                  |
|         | Lower   | W      | A3       | V31    |         |                                                  |      | above               | above               |
|         | Upper   | A      | Α        | A1     | V12     |                                                  | -    | Same                | Same                |
| P05     | Middle  | V      | W        | A2     | V23     |                                                  | Wb   | as                  | as                  |
|         | Lower   | Wh     | Wh       | A3     | V31     |                                                  |      | above               | above               |
| P00     | Upper   | Free   | Free     | Free   | Free    |                                                  | -    | Same                | Same                |
|         | Middle  | Free   | Free     | Free   | Free    |                                                  | Wb   | as                  | as                  |
|         | Lower   | Free   | Free     | Free   | Free    |                                                  | ***  | above               | above               |

# Phase/Wire Displays

The phase/wire system will be displayed as shown in the following table and is common for all models.

| Top phase disp | Phase/Wire settings | 1P2W | 1P3W(1N2) | 1P3W(1N3) | 3P3W |
|----------------|---------------------|------|-----------|-----------|------|
|                | 1                   | None | 1         | 1         | 1    |
| current        | 2                   | None | N         | N         | 2    |
|                | 3                   | None | 2         | 3         | 3    |
| Voltage        | 12                  | None | 1N        | 1N        | 12   |
|                | 23                  | None | 2N        | 3N        | 23   |
|                | 31                  | None | 12        | 13        | 31   |

![](_page_24_Picture_0.jpeg)

# MEMO

# **External Dimensions/Installation/Connections**

# Dimensions

# ME96SSH-MB, ME96SSR-MB

![](_page_25_Figure_3.jpeg)

# Mounting

# 1 Dimension of panel

Panel hole dimensions are as shown in the following figure. It can be attached to a panel with thickness of 1.6 to 4.0mm.

![](_page_25_Figure_7.jpeg)

# 2 View Angle

The contrast of the display changes at view angle. Mount it at the position that is easy to see.

![](_page_25_Figure_10.jpeg)

# 3 Attachment

For attachment of the basic device into the panel hole, attach according to the following procedure. ①The attachment lug is installed in two holes of the top and bottom of the basic device. ②Tighten the screws of the lug, and fix onto the panel.

.....

95.8 (COVER)

![](_page_25_Picture_13.jpeg)

 Note
 To prevent damage to the panel and screws, do not fasten screws too tightly.

 Recommended torque for these products: 0.3~0.5N·m (approx. half of standard torque)

 Also, please tighten the upper and lower screws at the same time.

# **4** Installing Optional Plug-in Module

Main unit mounting screws: M3

When installing the optional plug-in module onto the basic device, install accoroding to the following procedure ①Remove the optional cover. ②Attach the optional

unit to the main unit.

![](_page_25_Picture_19.jpeg)

Fit the protruding part of the optional unit into the slot in the main unit.

17.1

(106.9)

![](_page_25_Picture_21.jpeg)

![](_page_26_Picture_0.jpeg)

# Wiring

# 1 Applicable Cable Size

The table on the right describes the applicable wire size.

| Part                                                     | Screw type | Wire specifications                                                                                                    |
|----------------------------------------------------------|------------|----------------------------------------------------------------------------------------------------|
| Auxiliary power supply, voltage                          |            | • Single-line, stranded-line: AWG24~14 (combined use of rod terminals possible for stranded-line applications)                                                                                                    |
| input, MODBUS <sup>®</sup> RTU<br>communication terminal | Screwless  | Notes 1. AWG 24~18 can be used when compliance with UL standards is required.<br>Notes 2. Rod terminals cannot be used when compliance with UL standards is required.                                                                                                    |
| Current input terminal                                   | Screwless  | <ul> <li>Single-line, stranded-line: AWG24-14 (combined use of rod terminals possible for stranded-line applications)</li> <li>Notes 1. AWG 22-16 can be used for single-line applications when compliance with UL standards is required.</li> <li>Notes 2. Rod terminals cannot be used when compliance with UL standards is required.</li> </ul> |
| Optional unit terminal                                   | Screwless  | <ul> <li>Single-line, stranded-line: AWG24-14 (combined use of rod terminals possible for stranded-line applications)</li> <li>Notes 1. AWG 24-18 can be used when compliance with UL standards is required.</li> <li>Notes 2. Rod terminals cannot be used when compliance with UL standards is required.</li> </ul>                              |

## 2 Wiring

#### Main Unit Input/Output Terminal

- ①Remove the wire casing at the end of the wire and solder to the rod terminal.
- ②With the lever pushed in, insert the wire and then release the lever to connect.

#### **3** Confirmations

After wiring, make sure the following:

- □All wiring is connected
- There is no misitake in wiring

# I DE CONTRACTOR DE CONTRACTOR

Main Unit Terminal

![](_page_26_Figure_14.jpeg)

Optional Plug-in Module Terminal

|      | Protective sheet                                                                                                    |
|------|----------------------------------------------------------------------------------------------------|
|      | There is a protective sheet covering the LCD screen to prevent scratching during panel installation. Please remove the sheet before using the meter. When removing the sheet, the LCD may turn on due to the static electricity generated. This is not abnormal; the LCD will turn off after a short time. |
| Note | Installation position                                                                                                    |
|      | If installing the unit at the panel edge, choose an installation position where there is sufficient space for wiring work.                                                                                                    |
|      | Optional unit                                                                                                    |
|      | Turn the auxiliary power supply off before attaching the optional unit. If attached with the power on, the main unit will not recognize the optional unit. To remedy this, turn off/restart the auxiliary power supply or execute the "instrument restart" operation                                       |

# **Wiring Diagrams**

![](_page_26_Figure_17.jpeg)

Three phase 3-wire system: Direct input, 2CT

![](_page_26_Figure_19.jpeg)

![](_page_26_Figure_20.jpeg)

#### Three phase 3-wire system: With VT, 3CT

![](_page_26_Figure_22.jpeg)

# **External Dimensions/Installation/Connections**

## Wiring (Continued)

![](_page_27_Figure_2.jpeg)

- Note
   4. Use shielded twisted-pair cables for transmission signal lines.
   5. Use terminal resistance (120Ω) for devices at both ends of the MODBUS<sup>®</sup> RTU communication transmission line. These meters can be terminated at 120Ω by short-circuiting the "T-" and "Ter" terminals.
  - 6. Use the thickest possible grounding wire to ensure low impedance.
  - 7. MODBUS® RTU transmission signal cables must not be in close proximity or bundled with high-voltage cables.

#### Optional Plug-in Module: ME-4210-SS96

![](_page_27_Figure_7.jpeg)

#### Optional Plug-in Module: ME-0040C-SS96

![](_page_27_Figure_9.jpeg)

#### Optional Plug-in Module: ME-0052-SS96

![](_page_27_Figure_11.jpeg)

DI1-, DI2-, DI3-, DI4-, DI5-, are connected inside.

![](_page_28_Picture_0.jpeg)

# Wiring (Continued)

|      | 1. Pulse output, alarm output, and contact input/output cables must not be in close proximity or bund high-voltage cables. When laid parallel, separate by the distance shown in the following table.                                                                                                    | led with power cables or                                                                                                    |
|------|----------------------------------------------------------------------------------------------------|----------------------------------------------------------------------------------------------------|
|      | Condition Distance                                                                                                    |                                                                                                    |
|      | Power lines under 600V/600A More than 30cm                                                                                                    |                                                                                                    |
|      | Other power lines More than 60cm                                                                                                    |                                                                                                    |
| Note | <ol> <li>Analog output cables must not be in close proximity or bundled with other power cables or input cables power supply). In addition, to prevent noise, surge and induction, use shielded cables or twisted-pair cables are as short as possible.</li> <li>There is no insulation between the MODBUS® RTU communication portion and the optional ME-4210-54. Use only designated cables when connecting the CC-Link (see communication specifications). CC-Link be used at the same time as CC-Link dedicated high-performance cables. Normal data transmission can at the same time. The terminal resistance value varies depending on the type of dedicated cable.</li> <li>For cables connecting the CC-Link, connect shielded cables to "SLD" and ground "FG" cables. "St connected inside the unit.</li> <li>CC-Link transmission lines are small signal circuits: separate from strong electrical circuits by a dista 30cm or more if laid in parallel over a long distance. Ground the terminal before use.</li> <li>For CC-Link Master Unit Operations Manual for information on dedicated lines and wiring condition stations and terminal resistance supplied with the CC-Link Master Unit must always be used for the units at transmission line. If the meter is at the end of the CC-Link transmission line, connect it between the DA</li> </ol> | <ul> <li>s (e.g., VT, CT, auxiliary r cables. Make sure that</li> <li>SS96 unit.</li> <li>dedicated cables cannot not be guaranteed if used</li> <li>_D" and "FG" cables are</li> <li>ance of 10cm or more, or</li> <li>stance, distance between nt normal communication ns).</li> <li>both ends of the CC-Link and DB terminals.</li> </ul> |

#### Rated voltage for each phase/wire system

| Phase/Wire           | Connection | Rated voltage                 | Figure |
|----------------------|------------|-------------------------------|--------|
| Three phase 4-wire   | Star       | Max. 277VAC (L-N)/480VAC(L-L) | 1      |
| Three phase 3-wire   | Delta      | Max. 220VAC (L-L)             | 2      |
| Three phase 5-wire   | Star       | Max. 440VAC (L-L)             | 3      |
| Single phase 3-wire  | -          | Max. 220VAC (L-N)/440VAC(L-L) | 4      |
| Single phase 2 wire* | Delta      | Max. 220VAC (L-L)             | 5      |
| Single phase 2-wire  | Star       | Max. 440VAC (L-L)             | 6      |

\* For circuits removed from three phase 3-wire (delta) system, the maximum rating is 220VAC. For circuits removed from three phase 4-wire (star), three phase 3-wire (star) and single phase 3-wire systems, the maximum rating is 440VAC.

![](_page_28_Picture_6.jpeg)

![](_page_28_Figure_7.jpeg)

![](_page_28_Figure_8.jpeg)

Fig. 1. Three phase 4-wire (star)

Fig. 2. Three phase 3-wire (delta)

![](_page_28_Figure_11.jpeg)

![](_page_28_Figure_12.jpeg)

Fig. 4. Single phase 3-wire

Fig. 5. Single phase 2-wire (delta)

![](_page_28_Figure_14.jpeg)

Fig. 6. Single phase 2-wire (star)

# **Related Products**

# EcoWebServerIII

Mitsubishi Electric Energy-saving Data Collection Server

# Simple Set-up

When using the set-up software supplied, power management meters connected to CC-Link and measurement data can be set by mouse and keyboard operations.

#### **Display Measurement Data as Graphs on a Web Browser**

The main unit has a built-in web server that allows anyone, anywhere to understand the amount of energy being used in real time via computer without requiring additional software, thereby supporting early detection of energy waste.

# Automatic Transmission of Data Collected, Mail Notifications and Contact Output

Users are notified of changes in energy, facilities, etc. via e-mail and alarms. Energy management targets and status monitoring of entire factories and buildings help ensure that problems onsite are detected without fail.

◇PLC data can also be sent to EcoWebServerIII by Ethernet.

Utilize an internal network to show the data of numerous company sites at a centralized location (e.g., head office).

# ME110SS

ME110 Super-S Series Electronic Multi-measuring Instruments The innovative design of the SS Series is supporting the realization of energy-saving measurement monitoring systems that are easy to use and read

#### **Common-use Models**

Two phase wiring system (Three phase 3-wire and Three phase 4-wire systems) were required previously, but user needs can now be met with a single unit.

#### **Enhanced Visibility**

Wide-angle-view LCD with top and bottom tiers integrated for total freedom in installation. Crystal-clear display makes text even easier to read when viewed from the front.

# **Operating Time, CO<sub>2</sub> Conversion, Alarm Display Functions**

Functions that enable load operating time measurement, conversion to CO<sub>2</sub> emissions and backlight blinking at the time of an alarm are incorporated.

# EcoMonitorLight

Energy Measuring Unit Easily accessible "energy visualization" with a single unit!

A two-model line-up: a Three phase 3-wire system designed for users wanting simple power measurements at low cost; and a Three phase 4-wire system designed for users looking for basic power measurements plus something extra (harmonic measurements, alarm monitoring, etc.).

## **Simple Measurements**

The built-in LCD enables easy setting, measurement and display of power used for energy management.

#### MODBUS® RTU (RS-485) Communication as Standard Equipment

Meters come with MODBUS<sup>®</sup> RTU communication as standard equipment, allowing the device to be used as a PLC system, other high-order system, display device (GOT), etc.

#### Logging/Communication Units for Expanded Measurement Applications

The product line-up also includes logging units/communication units (CC-Link communication unit) that can be incorporated as add-on options, enabling installations that best match to the customer's usage environment.

Logging unit: Data measured by the main unit (current, voltage, power, etc.) can be output to an SD memory card in CSV file format, realizing simple data management.

# **Highly Accurate Measurements and Support Functions**

Customer activities are supported through functions such as 250µs high-precision (short-cycle load) measurement, operating time measurement, wiring error detection and test output.

![](_page_29_Picture_31.jpeg)

![](_page_29_Picture_32.jpeg)

![](_page_29_Picture_33.jpeg)

![](_page_29_Picture_34.jpeg)

# **Safety Precautions**

To ensure safety, read the following items carefully before use and always comply with procedures during use. Special attention should be given to items enclosed in a box and marked "Caution." Additionally, please carefully read the operations manual supplied with the product before use, and ensure that the manual read by the end user as well.

#### **1** Usage Environment and Conditions

- Do not use these products under any of the following conditions. Doing so may cause erroneous operation and/or reduced service life.
- Relative humidity over 85% or presence of condensation
  bration or shock
   Product is in direct contact with rain, water drops or sunlight
- Ambient temperature is outside the range of -5-55°C
   Daily average temperature over 35°C
   Relative humid
   Presence of excessive dust, corrosive gas, salt or oil/smoke
   Product is subject to excessive vibration or shock
   Altitude is above 2,000m
   Excessive external noise
   Pollution level is 2 or higher
   Transient overvoltage i • Transient overvoltage is 4,000V or higher · Presence of metal fragments or conducting substances

#### <sup>2</sup> Installation

- Please note the following items regarding installation. To ensure safety, installation is to be performed by a qualified technical electrician.
- Affix the main unit to the panel before use
   The LCD display contrast changes depending on the angle from which it is viewed. Install it in a position that ensures a suitable angle of view
   Tighten screws using a torque of approx. 0.3–0.5N m
   To prevent damage to the LCD, take care not to subject the LCD/front of the main unit to shock/impact.

|                        | Auxiliary power supply and instrument ratings |           |                                                                                                    |  |  |  |  |  |  |  |  |  |
|------------------------|-----------------------------------------------|-----------|----------------------------------------------------------------------------------------------------|--|--|--|--|--|--|--|--|--|
| Auxiliary power supply |                                               |           | AC100~240V (±15%) 50-60Hz<br>DC100~240V (-30%, +15%)                                                                                                    |  |  |  |  |  |  |  |  |  |
|                        | Instrument ratings                            | Voltage   | 3-phase, 4-wire: Max. 277/480VAC<br>3-phase, 3-wire: Delta connection: Max. 220VAC, Star connection: Max. 440VAC<br>1-phase, 3-wire: Max. 220/440VAC<br>1-phase, 2-wire: Delta connection: Max. 220VAC, Star connection: Max. 440VAC |  |  |  |  |  |  |  |  |  |
|                        |                                               | Current   | 5A/1A                                                                                                    |  |  |  |  |  |  |  |  |  |
|                        |                                               | Frequency | 50-60Hz (dual use)                                                                                                    |  |  |  |  |  |  |  |  |  |

#### 3 Connections

See pages 26~28 of this catalog for information regarding connections.

# A CAUTION

- To ensure safety, connections are to be performed by an electrical engineer qualified in wiring.
- Check connection diagrams carefully before performing connections. Incorrect connections may result in VT burnout caused by a VT secondary-side short circuit or high voltage on the CT secondary side, which may lead to device malfunction, fire or electrical shock.
- Do not work with live wires; there is a risk of electric shock and exposure to high voltage due to short-circuiting or CT secondary side opening, which may lead to malfunction, fire or electrical shock.
- Use electrical wire sizes compatible with the rated current. Use of unsuitable sizes may cause heat generation, which may lead to a fire.
- After performing connections, check that no connections have been missed. Missed connections may result in erroneous operation or high voltage on the CT secondary side, which may lead to a fire or electrical shock.

#### **4** Preparations Before Use

• Before use, perform settings such as the VT primary voltage, CT primary current, power scale and demand time limit in accordance with the operations manual supplied with the product; setting errors may cause incorrect measurement/operation.

#### **5 Usage Procedures**

- Use the products within the rated range. Using the products outside the rated range may cause erroneous operation or product malfunction.
- Do not use the products for special applications such as nuclear power, aerospace or medical devices/systems.

<u>/!\</u> CAUTION Do not make any modifications to the products. Using products after modification may cause a malfunction, electrical shock or fire.

#### 6 Repairing at Time of Malfunction/Error

• If a product listed in this catalog malfunctions, read the troubleshooting section of the operations manual (detailed version) and confirm the symptoms. If the problem is not listed, please contact a Mitsubishi Electric representative.

#### 7 Maintenance/Inspections

- Wipe away any dust/dirt on the surface of the product with a soft cloth.
- Do not leave chemical cloths, etc. in contact with the product for long periods, and avoid the use of benzene, thinner, etc. when wiping the product surface. Doing so may cause deformation or cause the coating to peel away.
- To ensure correct use for the full service life of the product, please perform the following inspections:
- ①Check for damage to the product ②Check for display malfunctions (e.g., does not respond to input) 3 Check for loose installation or terminal block wire connections (check regularly once every six months/year) always making sure that power has been turned off beforehand). (4) Check for unusual smell, noise or rise in temperature.

# 8 Storage

Do not store the product for long periods of time under any of the following conditions. Doing so may lead to a malfunction or reduced service life. • Ambient temperature outside the range of -25~+75°C • Daily average temperature of more than 35°C • Relative humidity exceeding 85% or condensation present

• Excessive dust, corrosive gas, salt or oil/smoke present Product is subject to excessive vibration or shock · Product is in direct contact with rain, water drops or sunlight

#### 9 Disposal

These products do not use nickel-cadmium batteries. Dispose of them as industrial waste.

#### **10 Warranty Period**

The warranty period for the products in this catalog expires one year from the date of purchase or one year and six months after the date of manufacture; whichever is earliest. Even during the warranty period, the warranty shall not apply to malfunctions attributable to intentional negligence or erroneous use by the customer, and the fee for any repair required as the result of such negligence shall be the liability of the customer.

Mitsubishi Electric shall not be liable for: Damage that cannot be attributed to Mitsubishi Electric; lost opportunity or earnings resulting from failure of a Mitsubishi Electric product; damage, secondary damage or compensation for an accident resulting from special circumstances regardless of whether or not the circumstances were foreseeable; or damage to products or other services for products not manufactured by Mitsubishi Electric.

## **11 Product Exchange Cycle**

Although it depends on usage conditions, as a guide, it is recommended that the products listed in this catalog be renewed after 10 years.

# MITSUBISHI ELECTRONIC MULTI-MEASURING INSTRUMENT

# Service Network

| Country / Region                       | Company                                                 | Address                                                                                                | Telephone           |
|----------------------------------------|---------------------------------------------------------|----------------------------------------------------------------------------------------------------|---------------------|
| Australia                              | Mitsubishi Electric Australia Pty. Ltd.                 | 348 Victoria Road, Rydalmere, N.S.W. 2116, Australia                                                   | +61-2-9684-7777     |
| USA                                    | Mitsubishi Electric Automation Inc.                     | 500 Corporate Woods Parkway Vernon Hills, IL 60061, USA                                                | +1-847-478-2100     |
| Brazil                                 | MELCO-TEC Rep. Com. e Assessoria Tecnica Ltda.          | Av. Paulista, 1439-Cj.72, Cerqueira Cesar CEP 01311-200,<br>Sao Paulo, SP, CEP:01311-200, Brazil       | +55-11-3146-2200    |
| Chile                                  | Rhona S.A.                                              | Agua Santa 4211 P.O. Box 30-D Vina del Mar, Chile                                                      | +56-32-2-320-600    |
| China                                  | Mitsubishi Electric Automation (CHINA) Ltd.             | No. 1386 Hongqiao Road, Mitsubishi Electric Automation Center<br>Shanghai China, 200336                | +86-21-2322-3030    |
| China                                  | Mitsubishi Electric Automation (HongKong) Ltd.          | 10/F., Manulife Tower, 169 Electric Road, North Point,<br>Hong Kong                                    | +852-2887-8810      |
| Colombia                               | Proelectrico Representaciones S.A.                      | Carrera 53 No 29C-73 - Medellin, Colombia                                                              | +57-4-235-30-38     |
| Egypt                                  | Cairo Electrical Group                                  | 9, Rostoum St. Garden City P.O. Box 165-11516<br>Maglis El-Shaab, Cairo - Egypt                        | +20-2-27961337      |
| Europe                                 | Mitsubishi Electric Europe B.V.                         | Gothaer Strasse 8, D-40880 Ratingen, Germany                                                           | +49-(0)2102-486-0   |
| India                                  | Mitlite Electric Company Pvt Ltd                        | Plot No-32, Sector-6, IMT Maneser,                                                                     | +91-124-4695300     |
| Indonesia                              | P. T. Sahabat Indonesia                                 | P.O.Box 5045 Kawasan Industri Pergudangan,<br>Jakarta, Indonesia                                       | +62-(0)21-6610651-9 |
| Korea                                  | Mitsubishi Electric Automation Korea Co., Ltd           | 1480-6, Gayang-Dong, Gangseo-Gu, Seoul, Korea                                                          | +82-2-3660-9572     |
| Laos                                   | Societe Lao Import Co., Ltd.                            | 43-47 Lane Xang Road P.O. BOX 2789 VT Vientiane Laos                                                   | +856-21-215043      |
| Lebanon                                | Comptoir d'Electricite Generale-Liban                   | Cebaco Center - Block A Autostrade Dora,<br>P.O. Box 11-2597 Beirut - Lebanon                          | +961-1-240445       |
| Malaysia                               | Mittric Sdn Bhd                                         | 5 Jalan Pemberita U1/49, Temasya Industrial Park,<br>Glenmarie 40150 Shah Alam, Selangor, Malaysia     | +603-5569-3748      |
| Myanmar                                | Peace Myanmar Electric Co.,Ltd.                         | NO137/139 Botataung Pagoda Road,<br>Botataung Town Ship 11161, Yangon, Myanmar                         | +95-(0)1-202589     |
| Nepal                                  | Watt & Volt House                                       | KHA 2-65, Volt House Dillibazar Post Box: 2108,<br>Kathmandu, Nepal                                    | +977-1-4411330      |
| Middle East<br>Arab Countries & Cyprus | Comptoir d'Electricite<br>Generale-International-S.A.L. | Cebaco Center - Block A Autostrade Dora<br>P.O. Box 11-1314 Beirut - Lebanon                           | +961-1-240430       |
| Pakistan                               | Prince Electric Co.                                     | 1&16 Brandreth Road, Lahore-54000, Pakistan                                                            | +92-(0)42-7654342   |
| Philippines                            | Edison Electric Integrated, Inc.                        | 24th Fl. Galleria Corporate Center, Edsa Cr. Ortigas Ave.,<br>Quezon City Metro Manila, Philippines    | +63-(0)2-634-8691   |
| Saudi Arabia                           | Center of Electrical Goods                              | Al-Shuwayer St. Side way of Salahuddin Al-Ayoubi St.<br>P.O. Box 15955 Riyadh 11454 - Saudi Arabia     | +966-1-4770149      |
| Singapore                              | Mitsubishi Electric Asia Pte. Ltd.                      | 307, Alexandra Road, #05-01/02<br>Mitsubishi Electric Building, Singapore 159943                       | +65-6473-2308       |
| South Africa                           | CBI-electric: low voltage                               | Private Bag 2016, Isando, 1600, South Africa                                                           | +27-(0)11-9282000   |
| Taiwan                                 | Setsuyo Enterprise Co., Ltd                             | 6th Fl., No.105, Wu Kung 3rd, Wu-Ku Hsiang,<br>Taipei, Taiwan, R.O.C.                                  | +886-(0)2-2298-8889 |
| Thailand                               | United Trading & Import Co., Ltd.                       | 77/12 Bamrungmuang Road, Klong Mahanak,<br>Pomprab Bangkok Thailand                                    | +66-223-4220-3      |
| Uruguay                                | Fierro Vignoli S.A.                                     | Avda. Uruguay 1274, Montevideo, Uruguay                                                                | +598-2-902-0808     |
| Venezuela                              | Adesco S.A.                                             | Calle 7 La Urbina Edificio Los Robles Locales C y D<br>Planta Baja, Caracas - Venezuela                | +58-212-241-9952    |
| Vietnam                                | CTY TNHH-TM SA GIANG                                    | 10th Floor, Room 1006-1007, 255 Tran Hung Dao St.,<br>Co Giang Ward, Dist 1, Ho Chi Minh City, Vietnam | +84-8-8386727/28/29 |

Safety Tips: Be sure to read the instruction manual fully before using this product.

#### Precautions Before Use

- Please consult with a Mitsubishi Electric representative when considering the application of products presented in this catalogue with machinery or systems designed for specialized use such as nuclear power, electrical power, aerospace/outer space, medical, or passenger transportation vehicles.
- Mitsubishi Electric Corporation shall not be liable, to the customer or equipment user, for:
- 1) Any damege found not to be attributable to a Mitsubishi Electric product.
- 2) The loss of opportunity or profits for the customer or user caused by any fault in a Mitsubishi Electric product.
- 3) Damege, secondary damege or accident compensation resulting from special factors regardless of whether or not such factors could be predicted by
- Mitsubishi Electric.
- 4) Damege to products of other companies and/or guarantees relating to other services.

![](_page_31_Picture_12.jpeg)

Eco Changes is the Mitsubishi Electric Group's environmental statement, and expresses the Group's stance on environmental management. Through a wide range of businesses, we are helping contribute to the realization of a sustainable society.

# MITSUBISHI ELECTRIC CORPORATION

**1** 

HEAD OFFICE: TOKYO BUILDING, 2-7-3, MARUNOUCHI, CHIYODA-KU, TOKYO 100-8310, JAPAN